#### MX Software – Easy to Use, Easy to Learn – Included with your machine purchase

The MX software is designed to work seamlessly with your CNC Masters machine. It is made to work with Windows PC – desktop, laptop, or an all in one – on standard USB. Use it on Windows 64-bit operating systems. No internal conversion printer/serial port to USB software or additional conversion hardware is used with the MX.

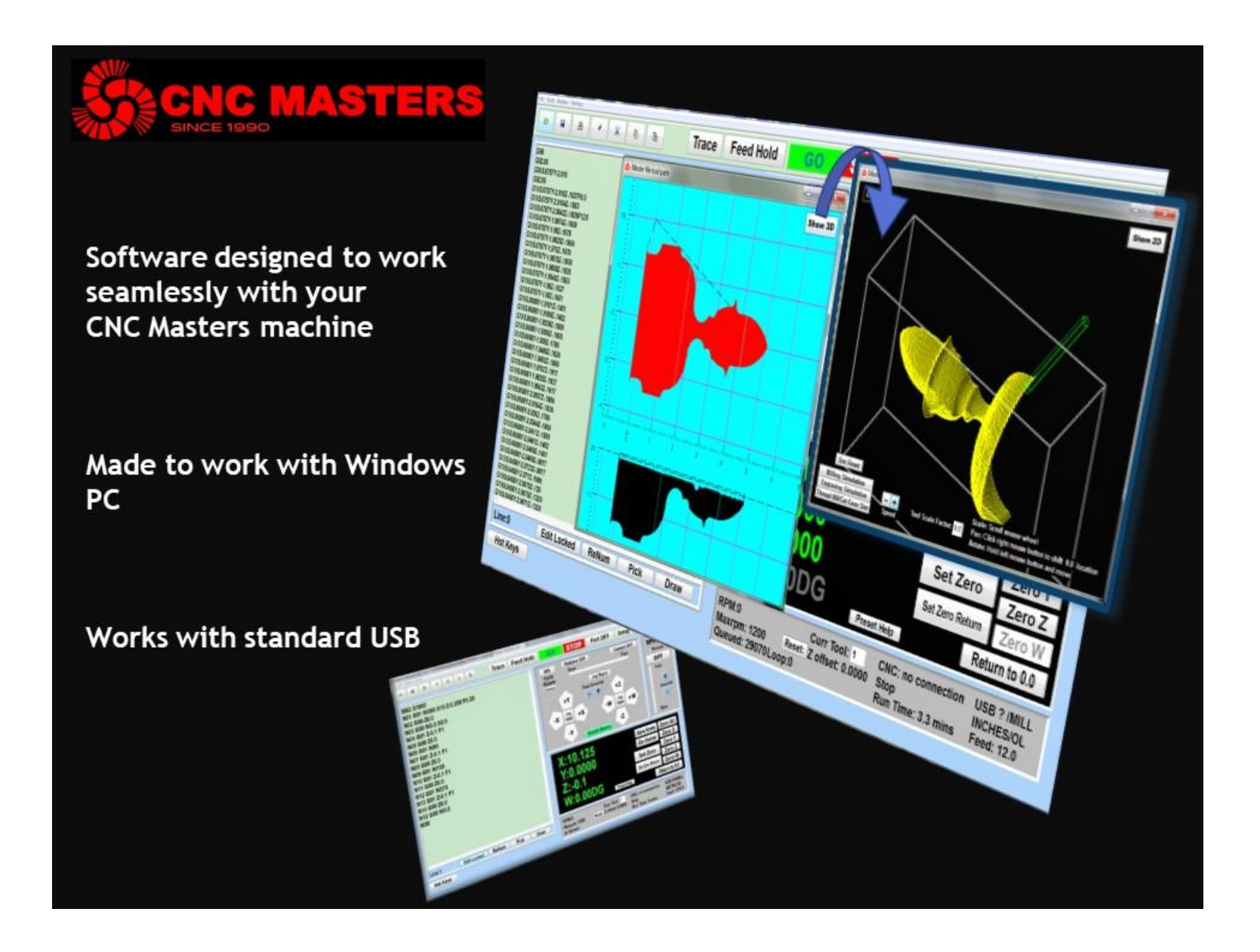

#### **Clutter Free Interface**

The MX is engineered for the CNC MASTERS machine so you do not have to fiddle with a detailed complicated configuration that can be overwhelming. Just load in the MX and start machining!

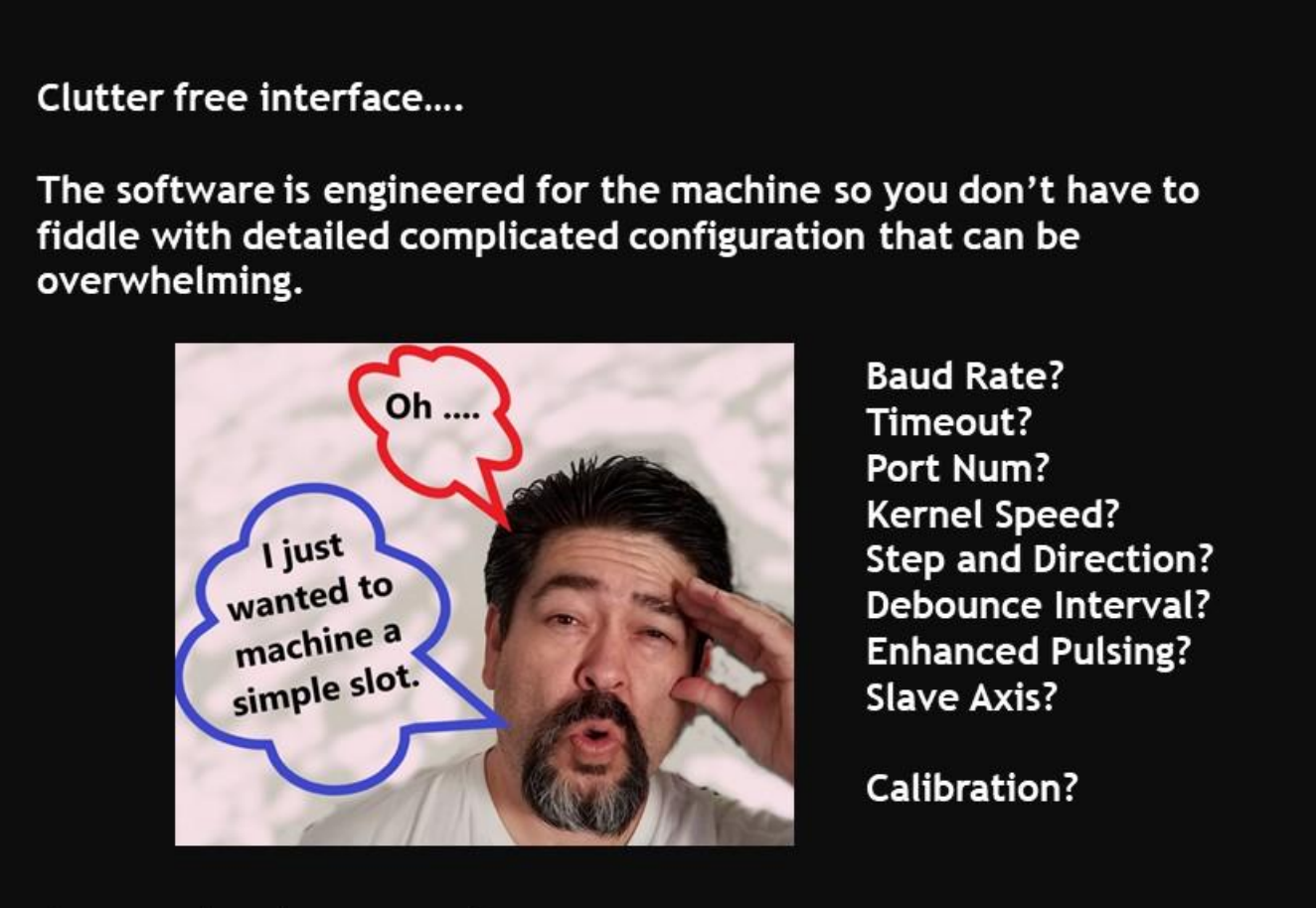

Load the software... Start Machining!

#### **Features Tour and Tutorials Included**

The Features Tour will give you a quick run-down on all the features the MX can do for you. The Tutorials are easy to follow even for the first time CNC machinist. Feel free to download the MX on any of your computers. We recommend downloading the MX along with your CAD and CAM software there at the comfort of your office computer to generate your tool path programs. You don't need to be hooked up to the machine either to test your program in simulation mode.

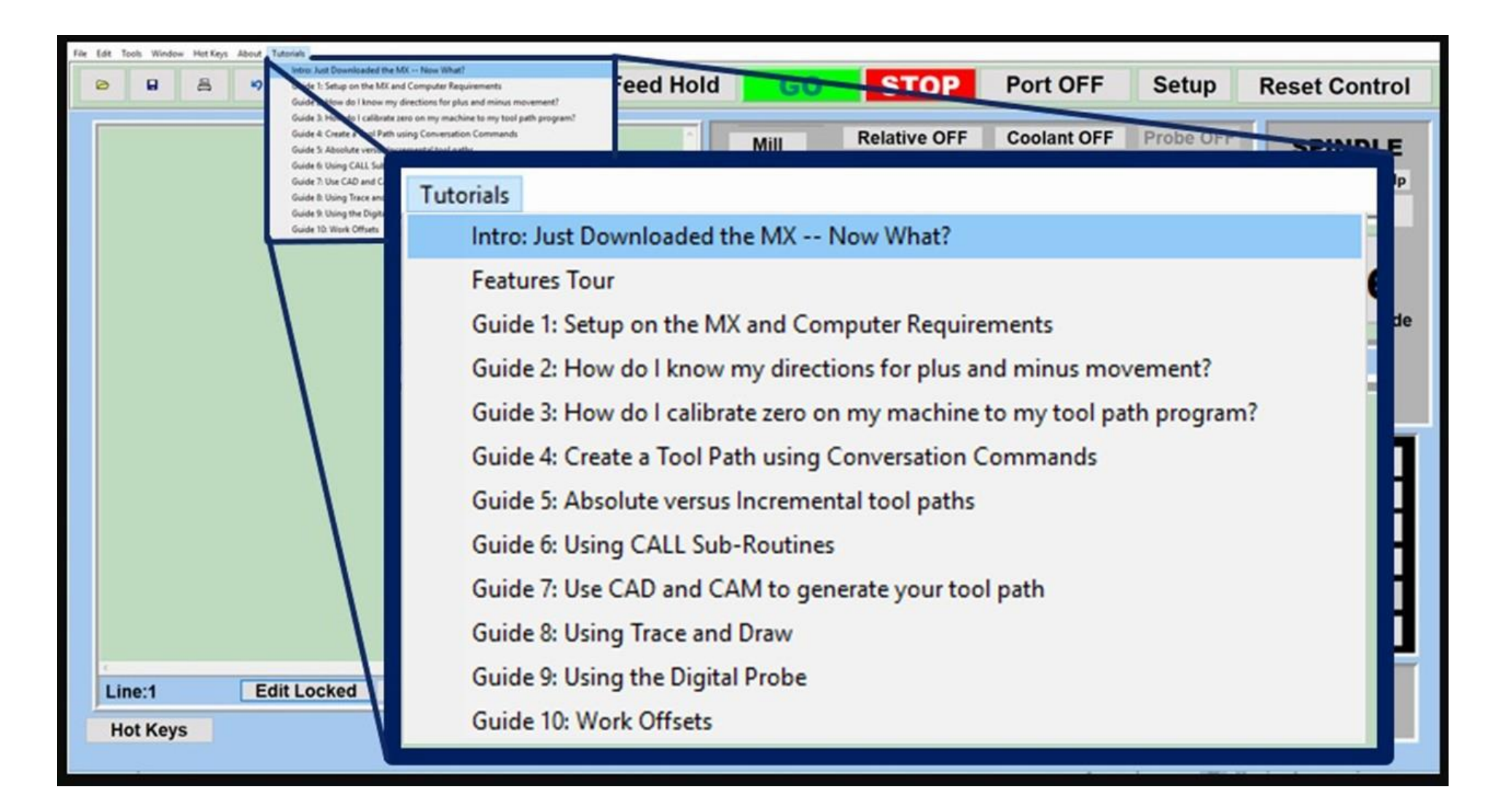

#### Navigate and Edit Your Program through the MX interface with Ease

With a few clicks of the mouse or using touch screen technology, you can easily navigate through the MX interface importing saved programs into the Editor from the File drop down menu. Using standard windows features to edit your program you can then lock the Editor Screen to avoid accidental editing, and if you need to insert a line in the middle of a program, just click on [ReNum] to re-number your tool path list. You can create a program or import CAM generated G-code tool paths into the Editor. The X Y and Z W arrow jog buttons are displayed from the point of view of the cutter to avoid confusion when the table and saddle are moving. You can also adjust your spindle speed and coolant control while jogging each axis.

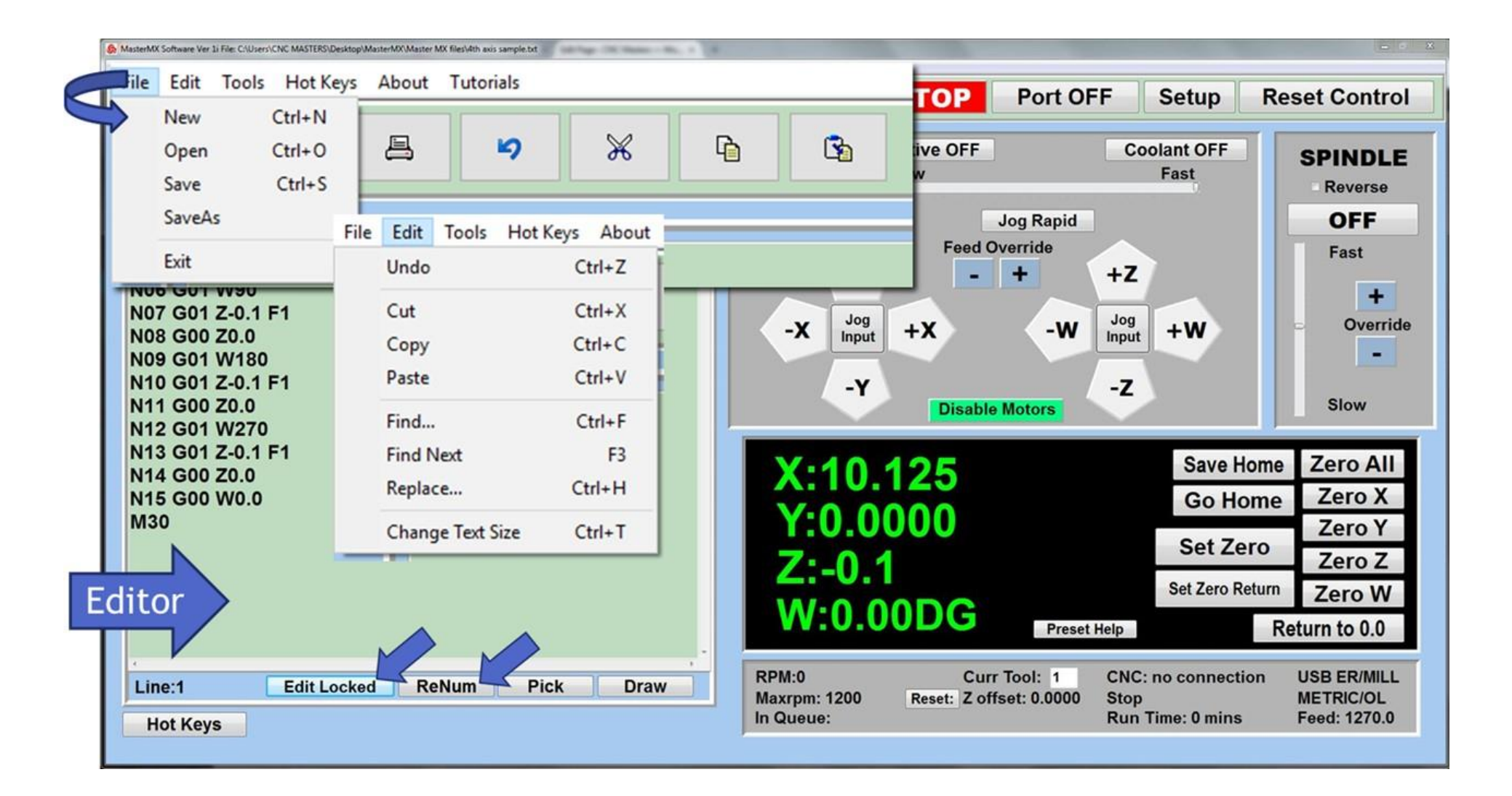

### Feed Hold – Pause in the Middle of your Program

Feed Hold lets you pause in the middle of a program. From there you can step through your program one line at time while opting to shut the spindle off and then resume your program. You can also write PAUSE in the middle of your program and jog each axis independently while your program is in pause mode.

| ile Edit Tools HotKeys About Tutorials                                                                                                    |                 |                         |                           |                          |                         |                                    |
|----------------------------------------------------------------------------------------------------|-----------------|-------------------------|---------------------------|--------------------------|-------------------------|------------------------------------|
| 88 9 % 6 6                                                                                                    | Trace Feed Hold | GO                      | STOP                      | Port OFF                 | Setup                   | Reset Control                      |
| N01 G90<br>N02 G70<br>N03 G00 X.5<br>N04 PAUSE INSERT .125 ENDMILL                                                                                                    | Î               | Mill<br>Cycle<br>Wizard | Relative OFF<br>Slow      | Coolant OFF<br>Jog Rapid | Probe OFF<br>Fast       | SPINDLE<br>Reverse Help<br>OFF     |
| N05 SFINDLE ON SPEED 2000 FORWARD<br>N06 G01 Z0150 F4<br>N07 G03 X.4946 Y.0571 I0613 J.0093 F4<br>N08 G01 X.4055 Y.0571 Z0150 F4<br>N09 G03 X.3888 Y.0047 I.0446 J0431 F4<br>N10 G00 Z.2000 |                 | +<br>-X                 | -Y -                      | ++Z                      |                         | Fast<br>+<br>Override              |
| N11 G00 X.5114 Y.0047<br>N12 G00 Z.2000<br>N13 G00 Z.0850<br>N14 G01 Z0300 F4<br>N15 G03 X.4946 Y.0571 I0613 J.0093 F4                                                                      |                 | -                       | Y<br>Disable              | -Z<br>Motors             | 1.00                    | -<br>Slow                          |
| N16 G01 X.4055 Y.0571 Z0300 F4<br>N17 G03 X.3888 Y.0047 I.0446 J0431 F4<br>N18 G00 Z.2000<br>N19 G00 X.5114 Y.0047<br>N20 G00 Z.2000                                                        |                 | X:0.<br>Y:0.            | 0000<br>0000              |                          | Save Ho<br>Go Hor       | me Zero All<br>ne Zero X<br>Zero Y |
| N21 G00 Z.0700<br>N22 G01 Z0450 F4<br>N23 G03 X.4946 Y.0571 I0613 J.0093 F4<br>N24 G01 X.4055 Y.0571 Z0450 F4<br>N25 G03 X.3888 Y.0047 I.0446 J0431 F4                                      |                 | <b>Z:0.</b><br>W:0.     | 0000<br>00DG              | Procet Help              | Set Zer<br>Set Zero Ret | turn Zero W                        |
| Running Line:                                                                                                    |                 | RPM:0                   | Curr Tool:                | 1 D: CN                  | IC: no connect          | ion USB 2 /MILL                    |
| Line:4 Edit Unlocked ReNum Hot Keys                                                                                                    | Pick Draw       | Maxrpm: 1200<br>Queued: | Reset: Z offse<br>Loop: 1 | et: 0.0000 Run           | Time: 0 mins            | INCHES/OL<br>Feed: 50.0            |

#### **Hot Keys**

Hot Keys is an alternative method to easily control your machine using your hard or touch screen keyboard. One can press P to pause a program, press S to turn Spindle On, G to run a program, Space Bar to Stop, J to record your individual movements one line at a time to create a program in teach mode.

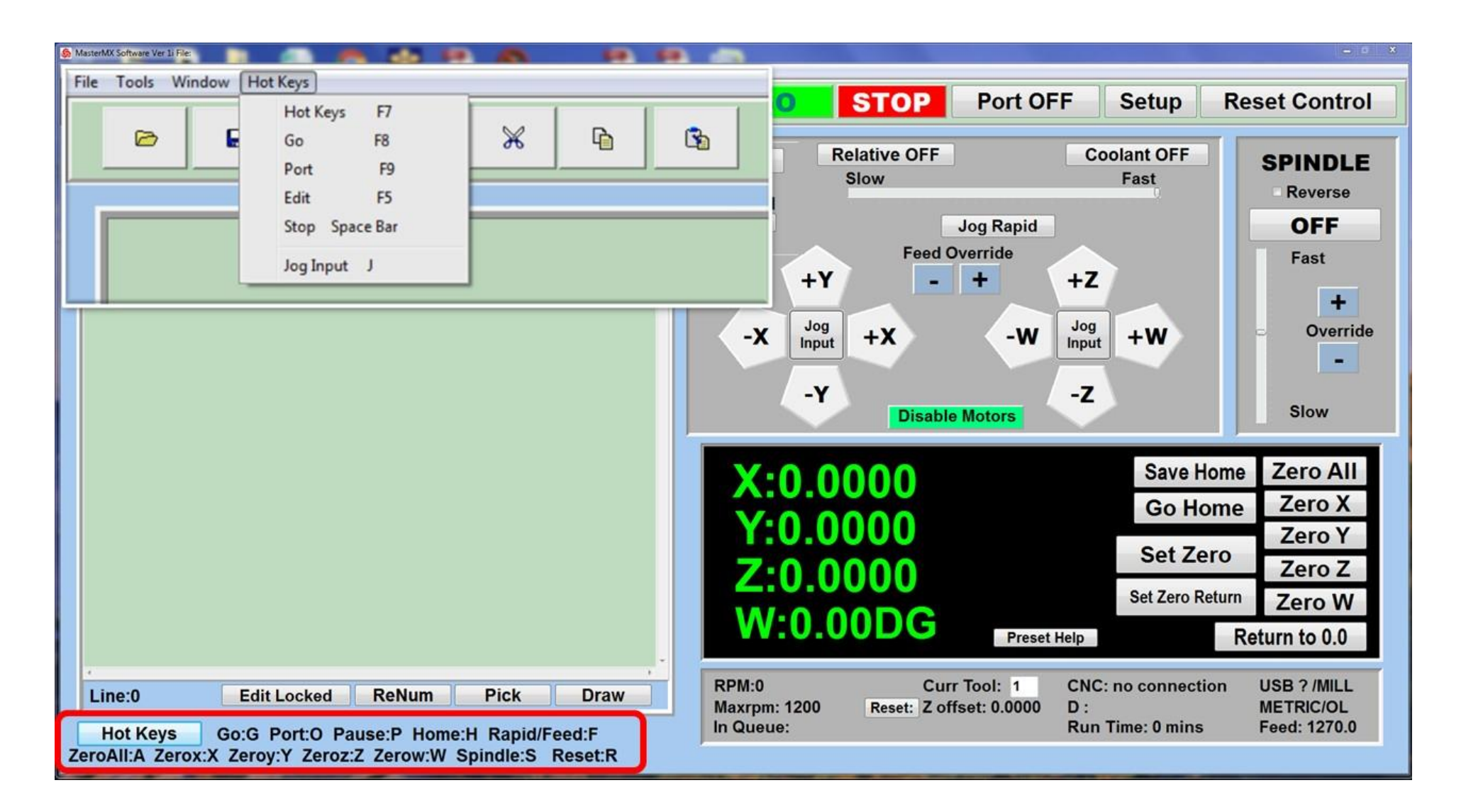

#### Pick Menu – for conversational mode programming

Write FANUC style G-codes directly into the Editor or select commands off the [Pick] menu and write your tool path program in conversational mode such as what is written in the Editor box. You can even mix between conversation commands and G-codes in the same program.

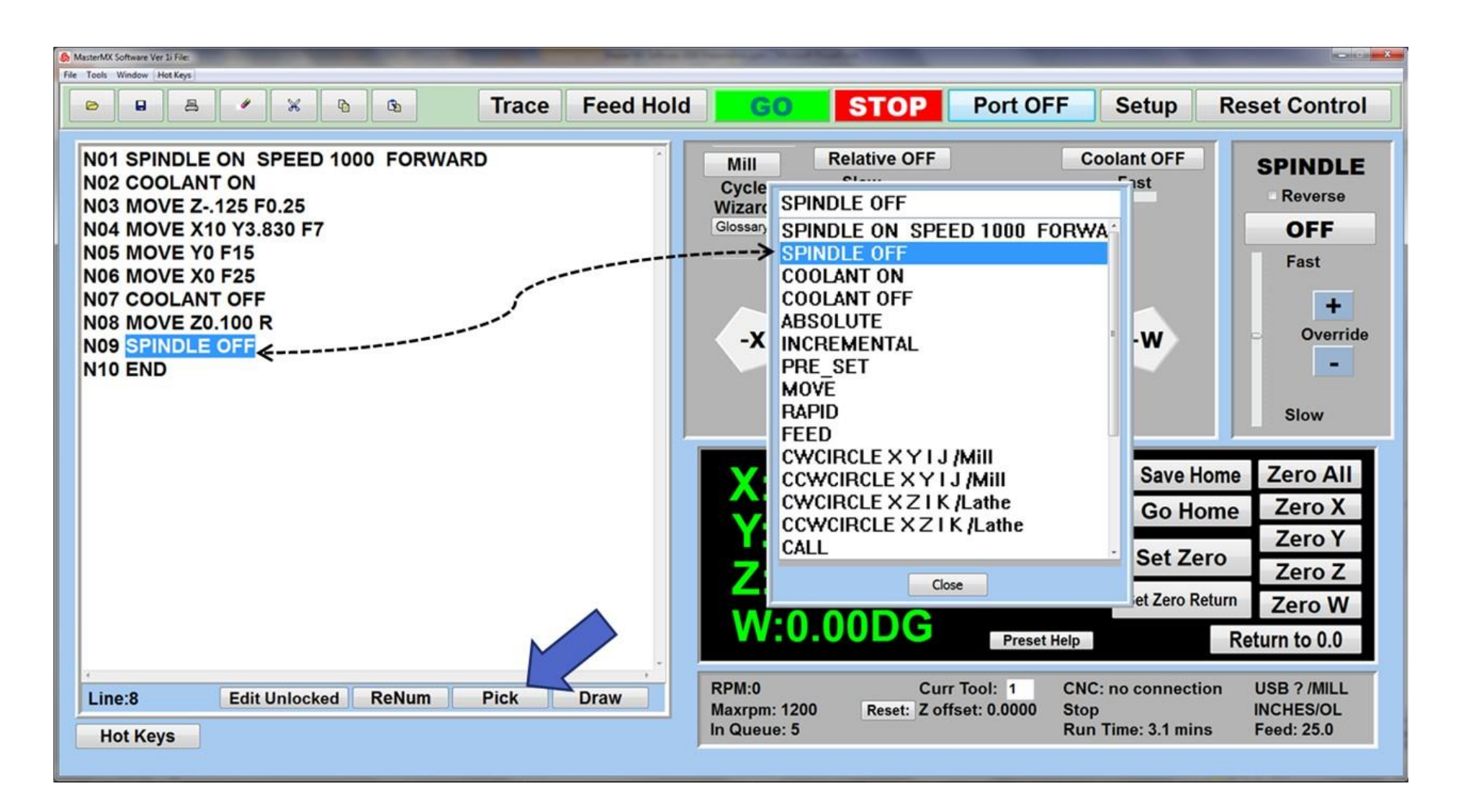

## Pick Menu List of Options

Use commands such as MOVE, SPINDLE ON/OFF, COOLANT ON/OFF, PAUSE, DELAY, GO HOME.... to write your tool path programs in conversational mode.

| Pick Menu Features | Description                                                                                                    |
|--------------------|----------------------------------------------------------------------------------------------------|
| ABSOLUTE           | Same as G90. The Master defaults to Absolute mode.                                                                                                    |
| INCREMENTAL        | Same as G91                                                                                                    |
| SPINDLE ON         | Same as M03 for computer variable spindle control.                                                                                                    |
| MOVE               | Same as G00, G01, Move three or four axes simulataneoulsy on the same tool path.                                                                                                    |
| PRE_SET            | Can't start from a 0.00 position? With Pre-Set, you can enter the coordinate you want to begin the tool path program. For example, Z axis is 0.5" above the material. Pre-Set will automatically start the Z coordinate at 0.5" on the counter. |
| RAPID              | Quickly retract or relocate the tool after an operation above the application. Rapid up to 100 inches per<br>minute of travel.                                                                                                    |
| FEED               | Slowly feed your axes with a minimum of 0.1 inches per minute of travel.                                                                                                    |
| CWCIRCLE X Y I J   | Same as G02. Enter in the coordinates for X Y I J and let the Master machine your arcs for you. Z movement can<br>be added for helical applications.                                                                                            |
| CCWCIRCLE X Y I J  | Same as G03.                                                                                                    |
| CALL               | CALL allows you to repeat as needed a sub-program with one line instead of having to re-write the sub-program<br>several times within the larger program.                                                                                       |
| GO_HOME            | GO HOME allows you to create an offset position on the machine. End your program with GO HOME on production runs to give you clearance of the axes to exchange parts on the machine.                                                            |
| DELAY              | Stop the program at a particular point and delay further execution for the time shown in milliseconds up to 40,000.                                                                                                    |
| PAUSE              | Same as M00, or type in PAUSE in the middle of a program. Hit Enter to resume the program. You can also press<br>P on the keyboard to pause the program.                                                                                        |
| RUNFILE            | If the program is very long, using the RUNFILE command will read the program directly from your C drive.                                                                                                    |
| \ (NOTE)           | Using a $\setminus$ in front of the notation, the Master will simply ignore this in the program.                                                                                                    |
| SPINDLE OFF        | Same as M05.                                                                                                    |
| COOLANT ON         | Same as M08. Control the coolant pump directly into your program.                                                                                                    |
| COOLANT OFF        | Same as M09.                                                                                                    |
| END                | Same as M30.                                                                                                    |

#### Draw the Tool Path to verify it before pressing Go

Hit Draw to view your tool path program drawing, check out its run time, or even simulate the tool path in 3D mode. This can be helpful to quickly verify your program before running it. You can also slow down or speed up the drawing or simulation process. You can also hit Go within the Draw Window itself to verify the cutter's position on the machine. The current tool path will be highlighted and simultaneously draw out the next path so you can verify what the cutter will be doing next on the program.

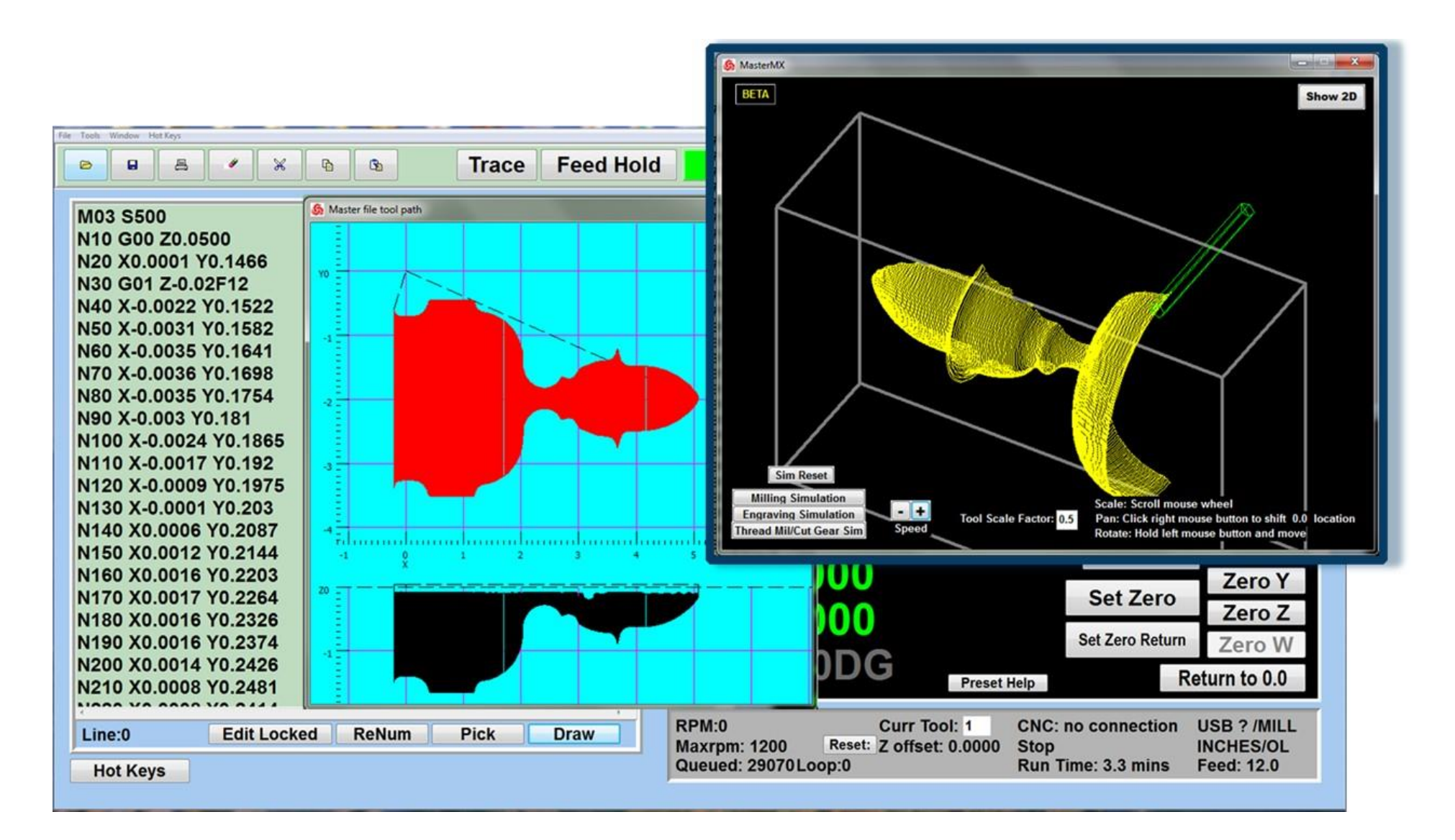

#### Run each tool path independently to study its movement

- 1. Run the machine on Trace mode. You can run each tool path independently, one line at a time to study the tool path movement on the machine to verify the position of the application and if any fixture/vise is in the way of the cutter's path.
- 2. You can also verify your program by clicking on the Trace and Draw buttons together. This will allow you to view each tool path independently one line at a time in the Draw Window.

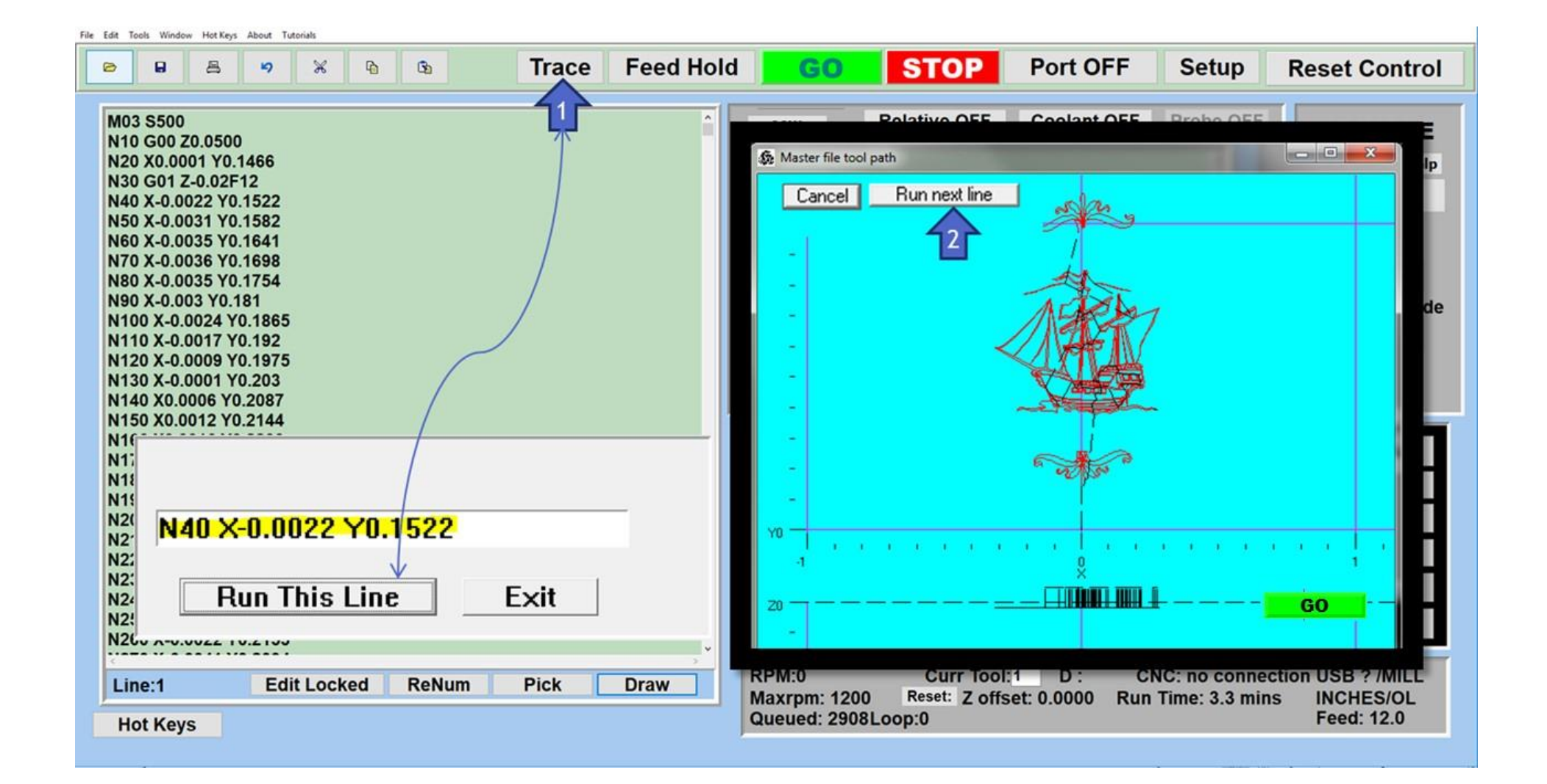

#### **Counters display in Inches or Millimeters – Continuous Feed**

- 1. When running a program, the counters will display a "real-time" readout while the machine is in CNC operation without counting ahead of the movement.
- 2. The current tool path is highlighted while the machine is in operation without causing slight interruptions/pauses as the software feeds the tool path to the machine. The MX internally interprets a program ten lines ahead to allow for "continuous machining" avoiding slight interruptions as the machine waits for its next tool path command.
- 3. "Run Time" tells you how long it takes to run your tool path program.

| N01 G00 G70 G80 G90                                                                                                    |                                                                                                    | -                                                                   |
|----------------------------------------------------------------------------------------------------|----------------------------------------------------------------------------------------------------|---------------------------------------------------------------------|
| N0.5 ENDMILL ROUGH<br>N02 M03 S595<br>N03 G00 G90 X0.5 Y0.<br>N04 M08<br>N05 G00 Z1.<br>N06 Z0.2<br>N07 G00 Z0.1<br>N08 G01 G94 Z-0.5 F3.3<br>N09 G17 G02 X-0.5 Y0. I-0.5 J0. F6.7<br>N10 G17 X0.5 Y0. I0.5 J0.<br>N11 G00 Z0.2<br>N12 G00 X-1. Y-1.<br>N13 G00 Z0.1<br>N14 G01 Z-0.5 F3.3 | Mill<br>Cycle<br>Wizard<br>MICRO FEED - 0.0 Jog Rapid<br>Feed Override<br>+Y - + +Z<br>-X Jog +X Jog Input<br>-Y Jog HAW                                                                          | SPINDLE<br>Reverse Help<br>OFF<br>Fast<br>+<br>Override<br>Slow     |
| N15 G01 X1. F6.7<br>N16 G01 Y1.<br>N17 G01 X-1.<br>N18 G01 Y-1.<br>N19 G00 Z0.2<br>N20 G00 Z1.<br>N21 M09<br>N22 M05<br>N23 M00<br>N24 T02<br>N605 G01 X0.3841 Y0.3288 Z-0.0966<br>Line:12 Edit Locked ReNum Draw                                                                          | X:10.125<br>Y:0.00000<br>Z:-0.1<br>W:0.00DG<br>Preset Help<br>RPM:0<br>Curr Tool: 1 Reset CNC: no connection<br>Maxrpm: 1200<br>Reset: Z offset: 0.0000<br>Run Time: 0 mins<br>Queued:<br>Loop: 1 | e Zero All<br>Zero X<br>Zero Y<br>Zero Z<br>Zero W<br>Return to 0.0 |

#### Use the "Go From Line" command to start in the middle of your program

If you ever need to begin your program from somewhere in the middle of it, use [Go From Line] which you can find under Tools. The Help guide will walk you through how to position the cutter without losing its position on the machine.

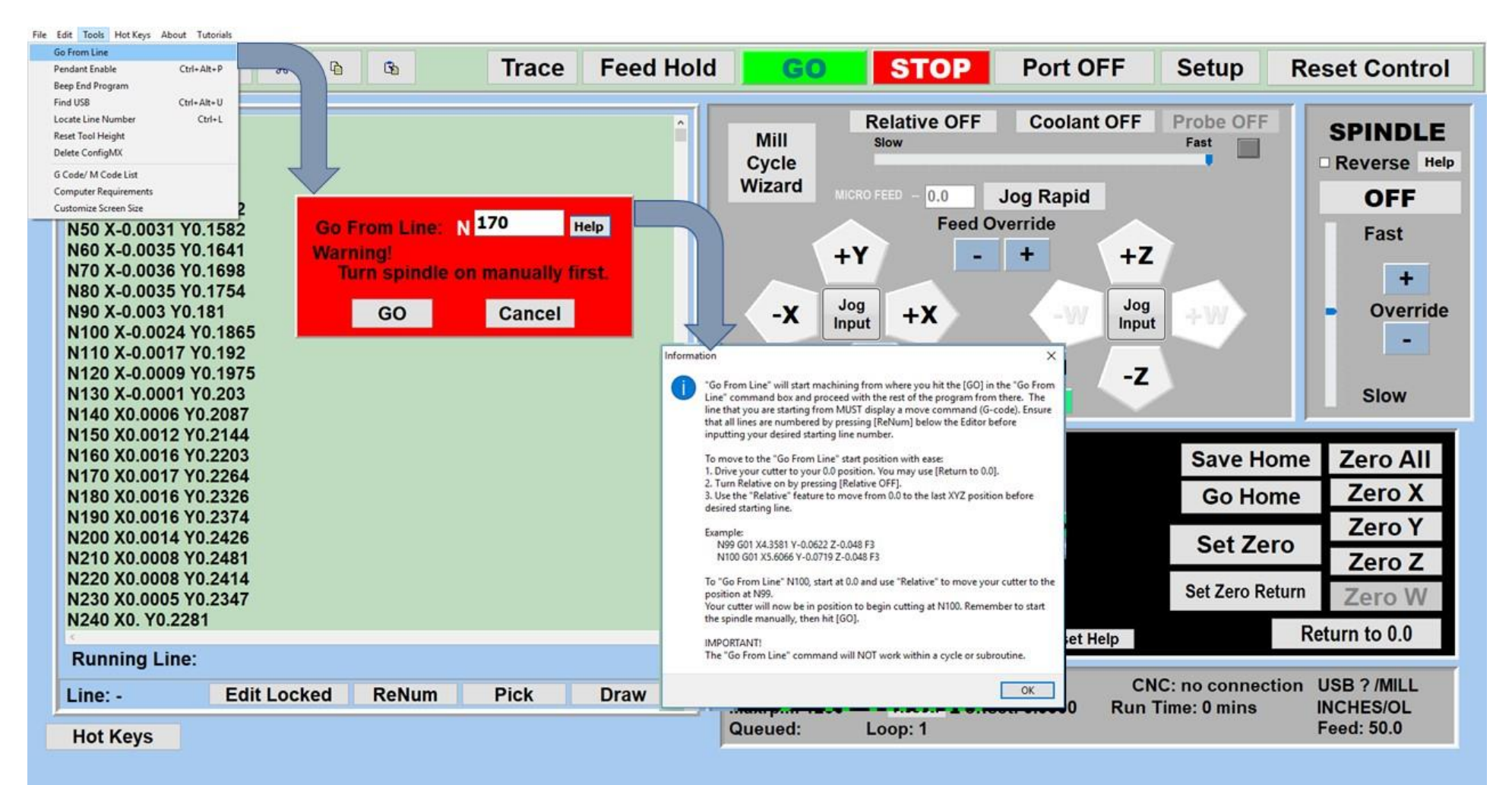

#### Exact Motion Distance without over-stepping on an axis while jogging

Use "Relative ON" to enter a specific coordinate to jog any of your axes to an exact location without having to write a program. It's like using "power feed" but easier. You can jog an exact distance on any of the axes without needing to keep the key pressed down and mistakenly over-step the movement releasing your finger too slowly off the jog button. Let's say you need to drill a hole exactly 0.525" using the Z. So you enter 0.525 in the Z box. Next, adjust the JOG FEED RATE slider for the desired feed rate. Then "click once" on the +Z or -Z button to activate the travel. In this case you click once the -Z button first to drill the hole exactly 0.525". Then click once on the +Z button to drive the axis back up 0.525".

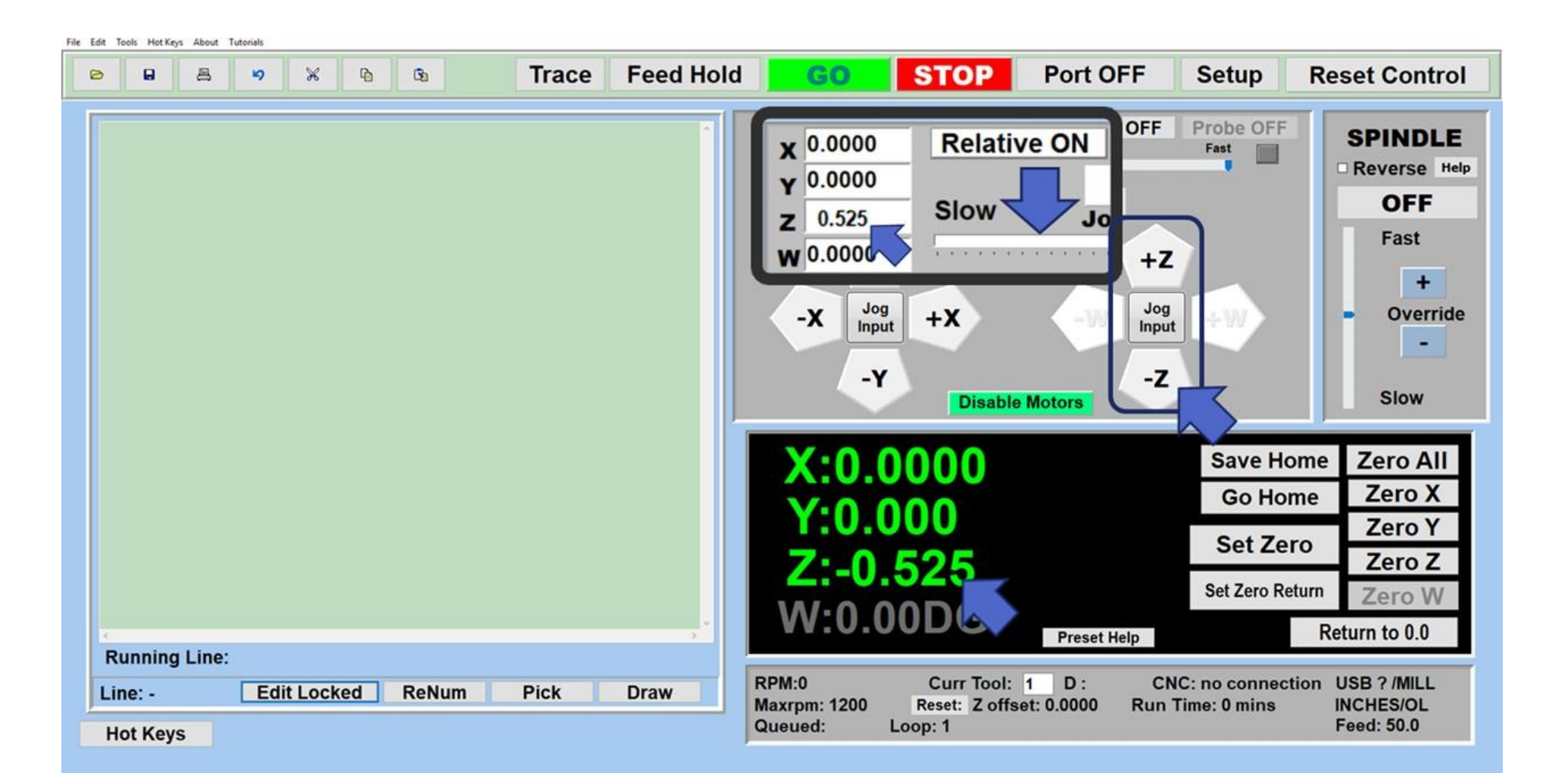

#### Teach Mode – Jog Input

You can create a tool path program by storing each point-to-point movement by simply jogging an axis one at a time. Click on either of the Jog Input buttons to store each movement on the Editor Screen. You can then add Spindle ON, feed commands, and press GO to run the new program as needed. This is a great feature to help you learn to create a program by the movements you make on the machine without necessarily writing out an entire program first.

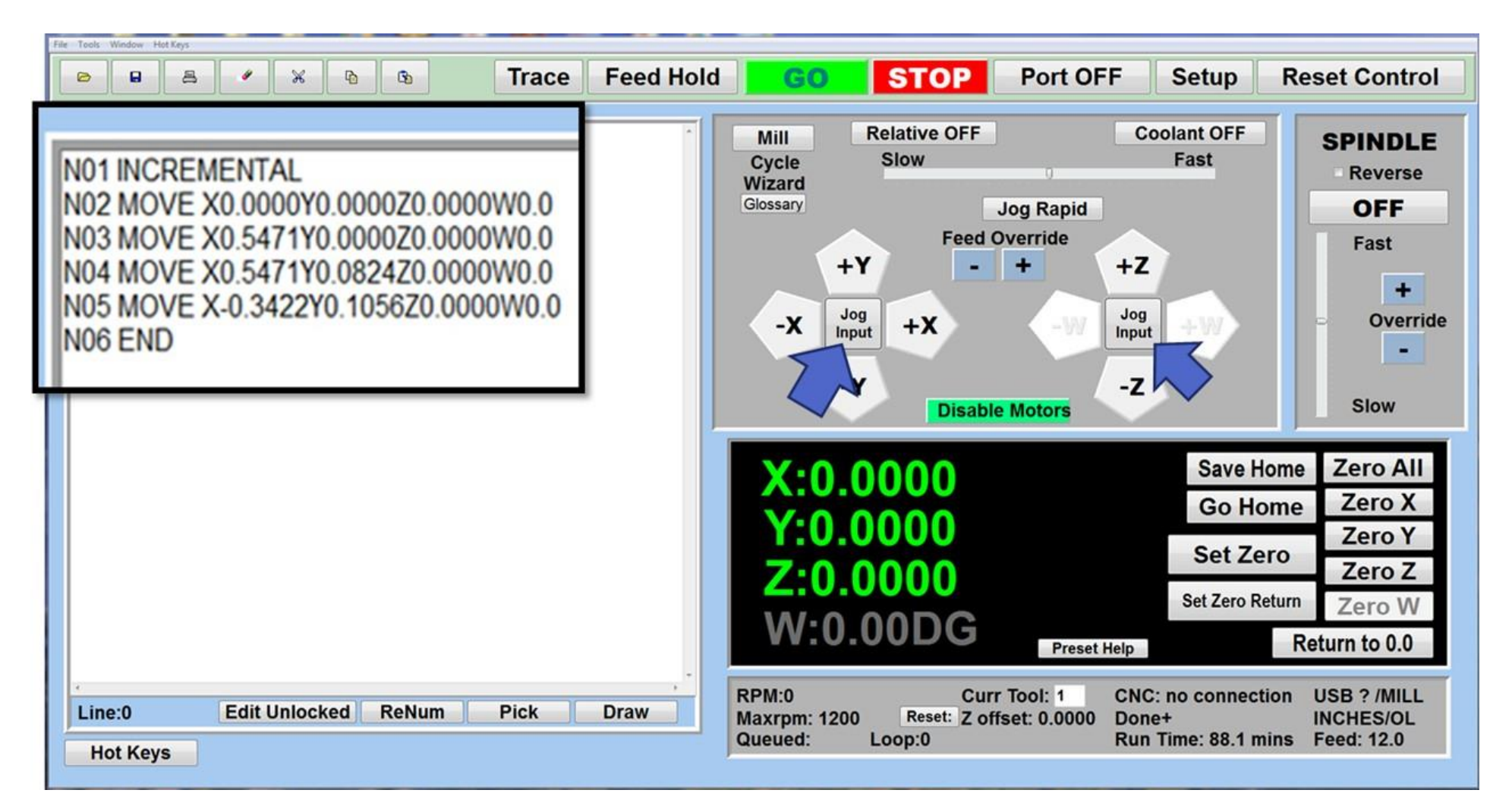

#### Override on the fly to adjust the Jog Feed to Rapid or the Spindle Speed during the middle of a program

- 1. Jog Feed and Rapid with Override: You can adjust feeds using the slider from slow minimum 0.1" per minute to a rapid of 100" per minute of travel. You can even micro-step your jog as low as 0.01"/min. The [-][+] buttons allow you to fine tune feeds in 5% increments while the program is in motion.
- 2. Spindle Speed with Override: You can adjust speeds using the slider from a slow minimum RPM to the max RPM according to the machine setup. The [-][+] buttons allow you to fine tune feeds in 5% increments while the program is in motion.

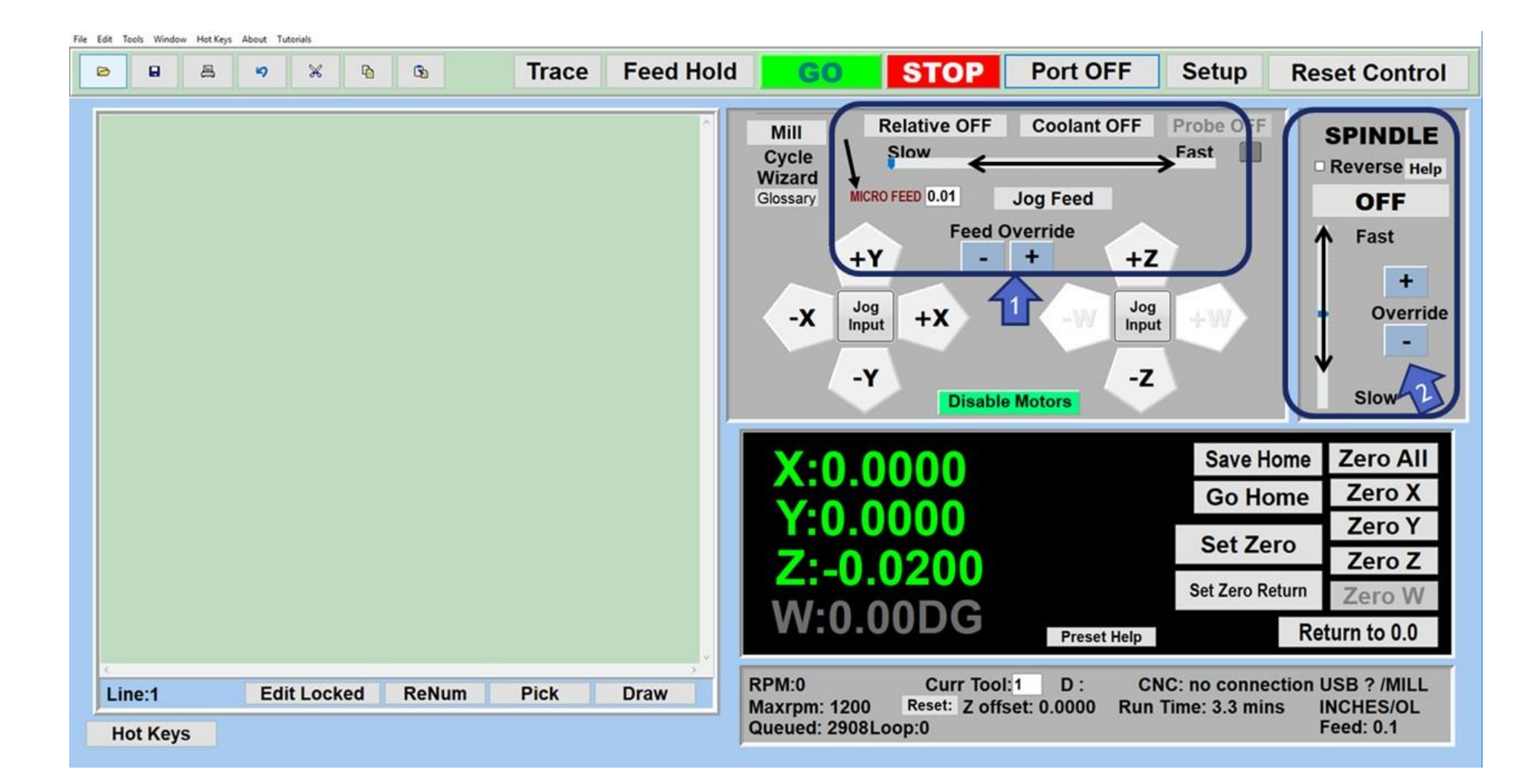

#### Adjust Counters using Pre-Set if you cannot begin the program from 0.00

In a situation where you cannot begin your cutter at it's 0.00 location, you can "Pre-Set" directly into the counters by typing in your beginning coordinate. You can press Go from here to run your program. You can also "zero all" or "zero" your counters independently. With one click of the [Return to 0.0] button, all axes will travel back to its respective 0.0 on the machine.

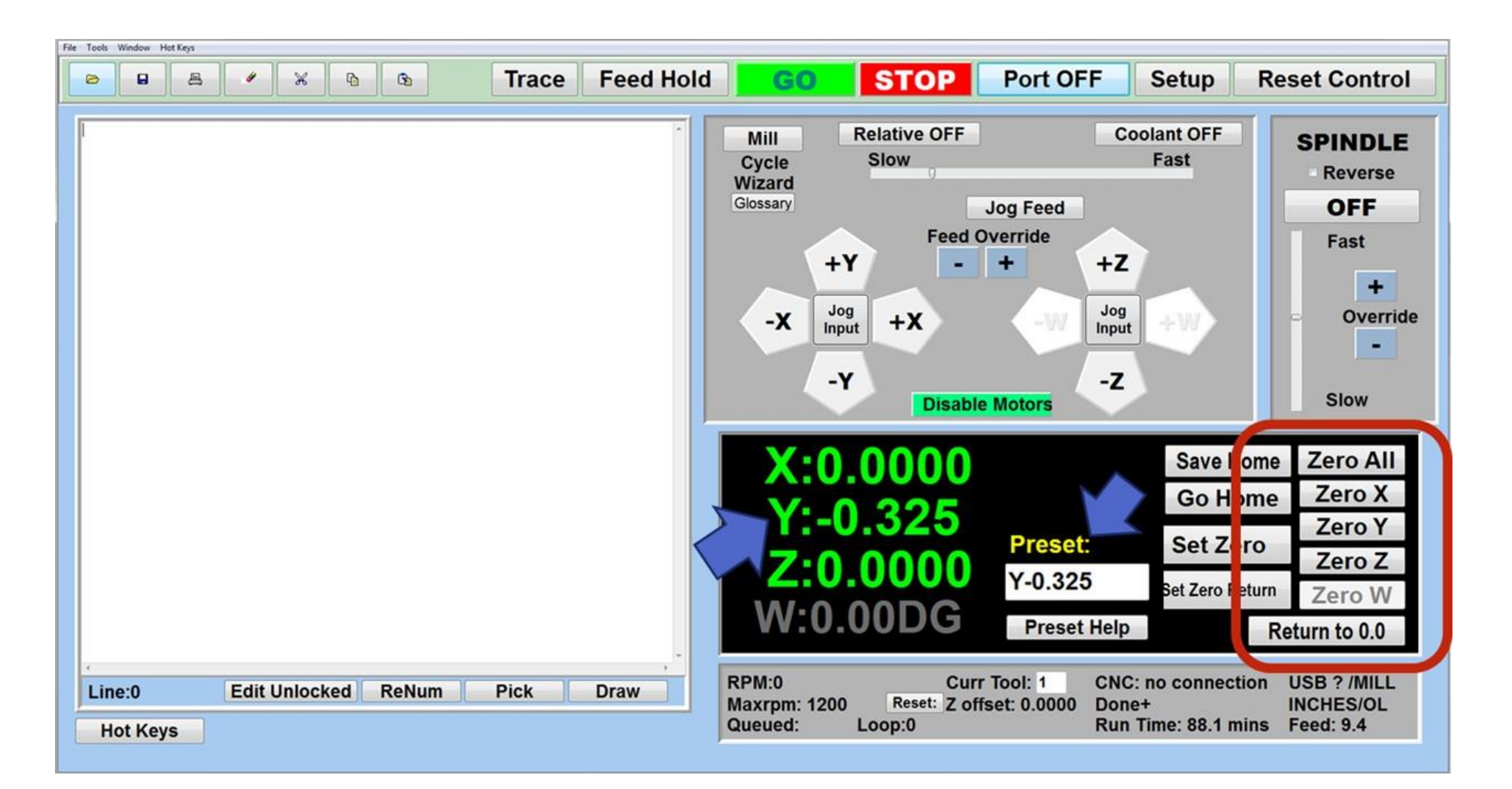

#### Set and Save your 0.00 position for future runs

Set and save your 0.00 position on the machine. These coordinates will be recorded as the first line of the program in the Editor Screen. Should you desire to return to this program at a later date, you only have to click on the Set Zero Return button. This will command the machine to automatically jog each axis to its saved "set" 0.00 position according to the recorded coordinates at the first line of the program.

| C C C C C C C C C C C C C C C C C C C                                 | d GO STOP Port OFF Setup                         | Reset Contro                |
|-----------------------------------------------------------------------|--------------------------------------------------|-----------------------------|
| SET_ZERO X-7.2261 Y-4.0418 Z-1.2415 W0.0000<br>HOME X15.25 Y0.00 Z4.0 | Mill Relative OFF Coolant OFF<br>Cycle Slow Fast | SPINDLE                     |
| 1                                                                     | Glossary Jog Feed                                | OFF                         |
|                                                                       | Feed Override                                    | Fast                        |
|                                                                       | +Y - + +Z                                        | +                           |
|                                                                       | -X Jog +X Jog Jog                                | <ul> <li>Overrid</li> </ul> |
|                                                                       | mpar                                             | _                           |
|                                                                       | -Y -Z                                            | Slow                        |
|                                                                       |                                                  |                             |
|                                                                       | X:0.0000 Save                                    | Home Zero All               |
|                                                                       |                                                  | Iome Zero X                 |
|                                                                       | Z-0.0000                                         | lero Zero 7                 |
|                                                                       | <b>Z:0.0000</b> Set Zero                         | Return Zoro W               |
|                                                                       | W:0.00DG                                         | Poturn to 0.0               |
|                                                                       | Preset Help                                      | Return to 0.0               |
| Line:2 Edit Unlocked ReNum Pick Draw                                  | RPM:0 Curr Tool: 1 CNC: no conne                 | ction USB ? /MILL           |
| Hot Keys                                                              | Queued: Loop:0 Reset: 0.0000 Done+               | mins Feed 9.4               |

#### Create a "Home" position to clear your application and run multiple times

Let's say you need to machine one application times 100 pieces. This usually requires a jig to retain that physical 0.00 position. But in this case, you want the program to end with a clearance of the axes to easily switch out the next piece of stock and start again. With Save Home, you have the ability to save this offset (home) position while still retaining your Set Zero position where the machine will mill your part out. Pressing [Save Home] will record this new position under the Set Zero line in your program. Pressing [Go Home] will jog your axes back to your "saved home" position where you originally pressed the Save Home command. You can also input GO\_HOME from the Pick Menu as its own tool path in your program. At the completion of your program the axes will end at your Home position. Replace your part, then press [Return to 0.0] button to allow the axes to return to its zero position, and press Go to start your next run.

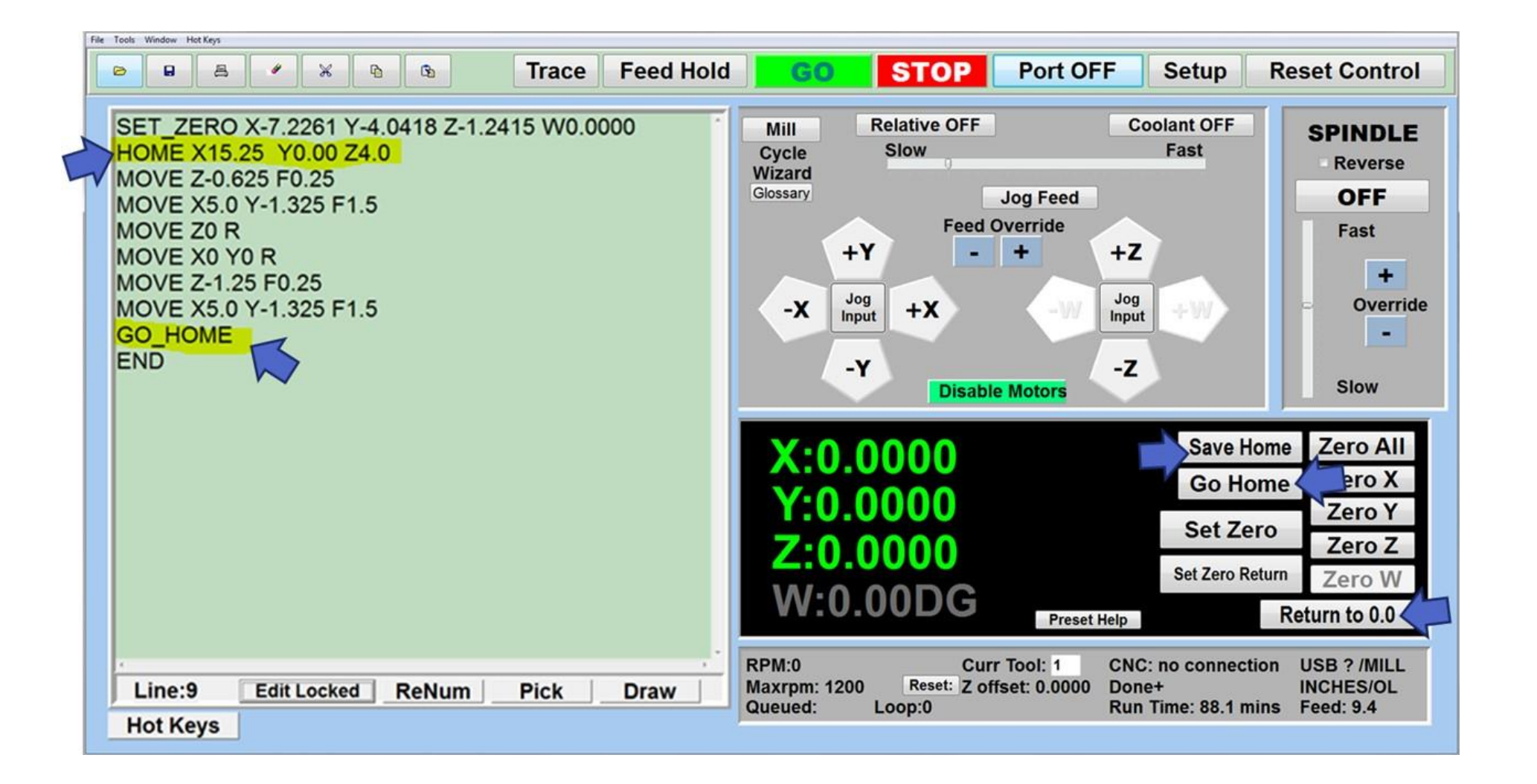

## Disable the axis motors to manually hand crank each axis into place

Easily de-energize the axis motors by clicking [Disable Motors] to crank each axis by hand, and then press [Reset Control] to re-energize the axis motors.

| File-Tools Window Hot Kess                                                                                                    | THE REAL PROPERTY AND INCOMENTATION OF THE REAL PROPERTY AND INCOMENTATION OF THE REAL PROPERTY AND INTERNAL PROPERTY AND INTERNAL PROPERTY AND INTERNAL PROPERTY AND INTERNAL PROPERTY AND INTERNAL PROPERTY AND INTERNAL PROPERTY AND INTERNAL PROPERTY AND INTERNAL PROPERTY AND INTERNAL PROPERTY AND INTERNAL PROPERTY AND INTERNAL PROPERTY AND INTERNAL PROPERTY AND INTERNAL PROPERTY AND INTERNAL PROPERTY ANDO |
|----------------------------------------------------------------------------------------------------|----------------------------------------------------------------------------------------------------|
| E E X B B Trace Feed Hold                                                                                                    | GO STOP Por Por Control                                                                                                    |
|                                                                                                    | Mill<br>Cycle<br>Wizard<br>Glossary<br>HY<br>HY<br>HY<br>HX<br>Hy<br>HX<br>Hy<br>HX<br>Hy<br>HX<br>Hy<br>HX<br>Hy<br>HX<br>Hy<br>HX<br>Hy<br>HX<br>Hy<br>HX<br>Hy<br>HX<br>Hy<br>HX<br>Hy<br>HX<br>Hy<br>HX<br>Hy<br>HX<br>Hy<br>HX<br>HY<br>HX<br>HY<br>HX<br>HY<br>HX<br>HX<br>HY<br>HX<br>HX<br>HX<br>HX<br>HX<br>HX<br>HX<br>HX<br>HX<br>HX<br>HX<br>HX<br>HX                                                                                                    |
| <                                                                                                    | X:0.0000<br>Y:0.0000<br>Z:0.0000<br>X:0.0000<br>W:0.00DG<br>Preset Help<br>Return to 0.0                                                                                                    |
| Running Line:     Edit Locked     ReNum     Pick     Draw       Hot Keys     Fight Revenue     Fight Revenue     Fight Revenue     Fight Revenue | RPM:0     Curr Tool: 1     CNC: no connection     USB ? /MILL       Maxrpm: 1200     Reset: Z offset: 0.0000     Done+     INCHES/OL       Queued:     Loop:0     Run Time: 88.1 mins     Feed: 12.0                                                                                                    |

#### Change up to 30 tools with compensation, and store your tool offsets for other programs

The MX supports... Tool Height Compensation allows for accurate height offsets when making a tool change using quick change tools within a program. Up to 30 tool changes can be made. This feature can be very effective for improved productivity if your application requires several tool changes. Store a library of tool offsets in the Setup > Tools window. You can choose any tool 1 – 30 by writing a T# command on its own line in a program. With a T command, the spindle will automatically shut off and retract up to exchange tools without needing to write extra lines of code. Tool Radius Offsets can also be done. If you choose to use a G41/G42 for a radius tool offset, you can enter the diameter in the Tools Window under Setup, and the machine will offset the radius of the tool. Diameter of Tool: By entering the size of the cutter in the Setup > Tools Window, you can also view the tool paths according to cutter size denoted by a different color in the Draw window.

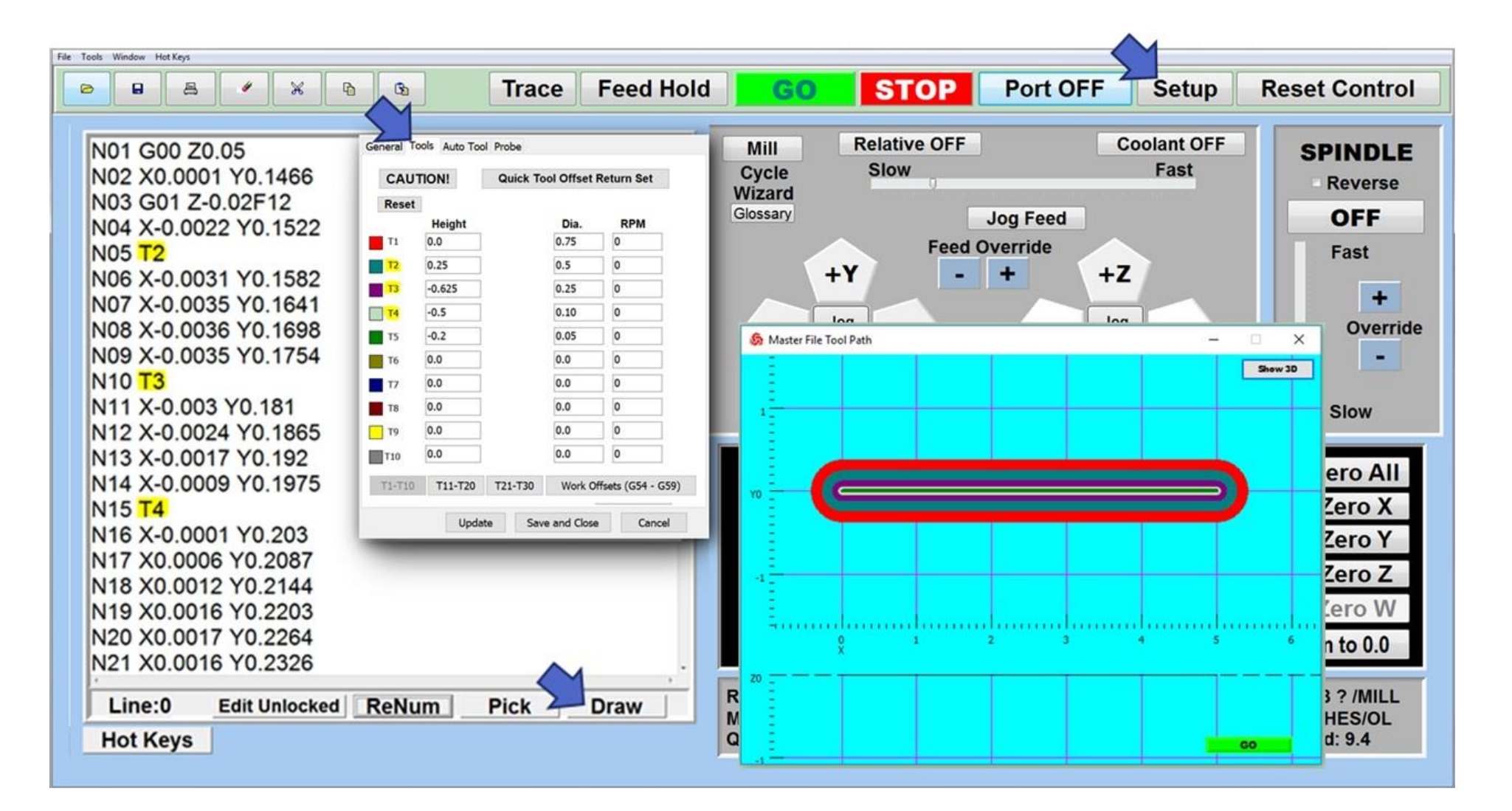

#### Use the optional ATC rack up to 8 tools for milling, drilling, and rigid tapping applications

The CNC Masters Automatic Tool Changer Rack and Tools (US Patent 9,827,640B2) can be added to any CNC Masters Milling Machine built with the rigid tapping encoder option. The tutorial will guide you through the set-up procedure using the ATC tools.

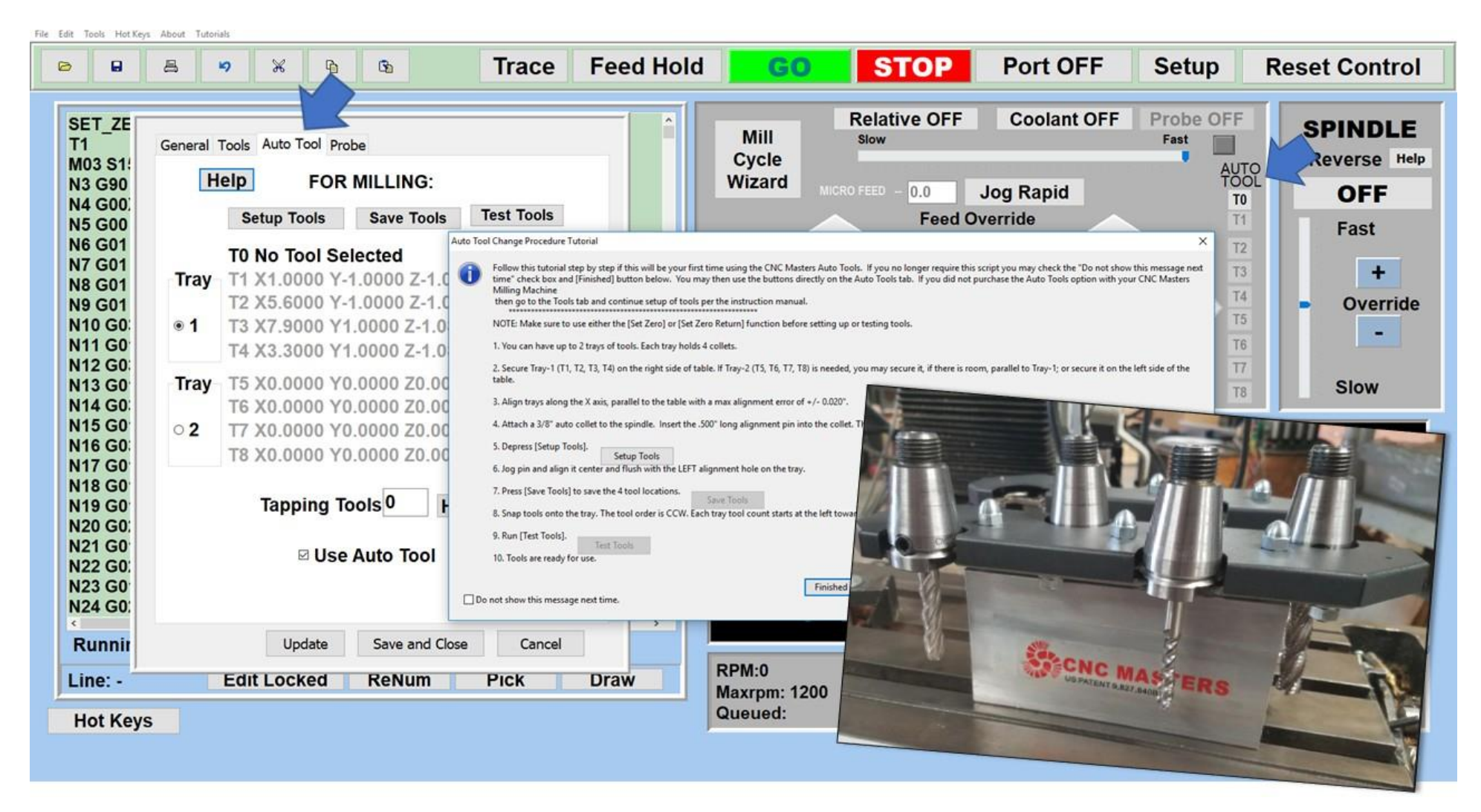

#### Use the optional Rigid Tapping Wizard without the need for tapping head attachments

When you order your CNC Masters machine, have it built with the optional rigid tapping encoder. You can take any drill cycle program and replace the top line with a tapping code created by the wizard to tap your series of holes up to  $1/2^{"}$  in diameter.

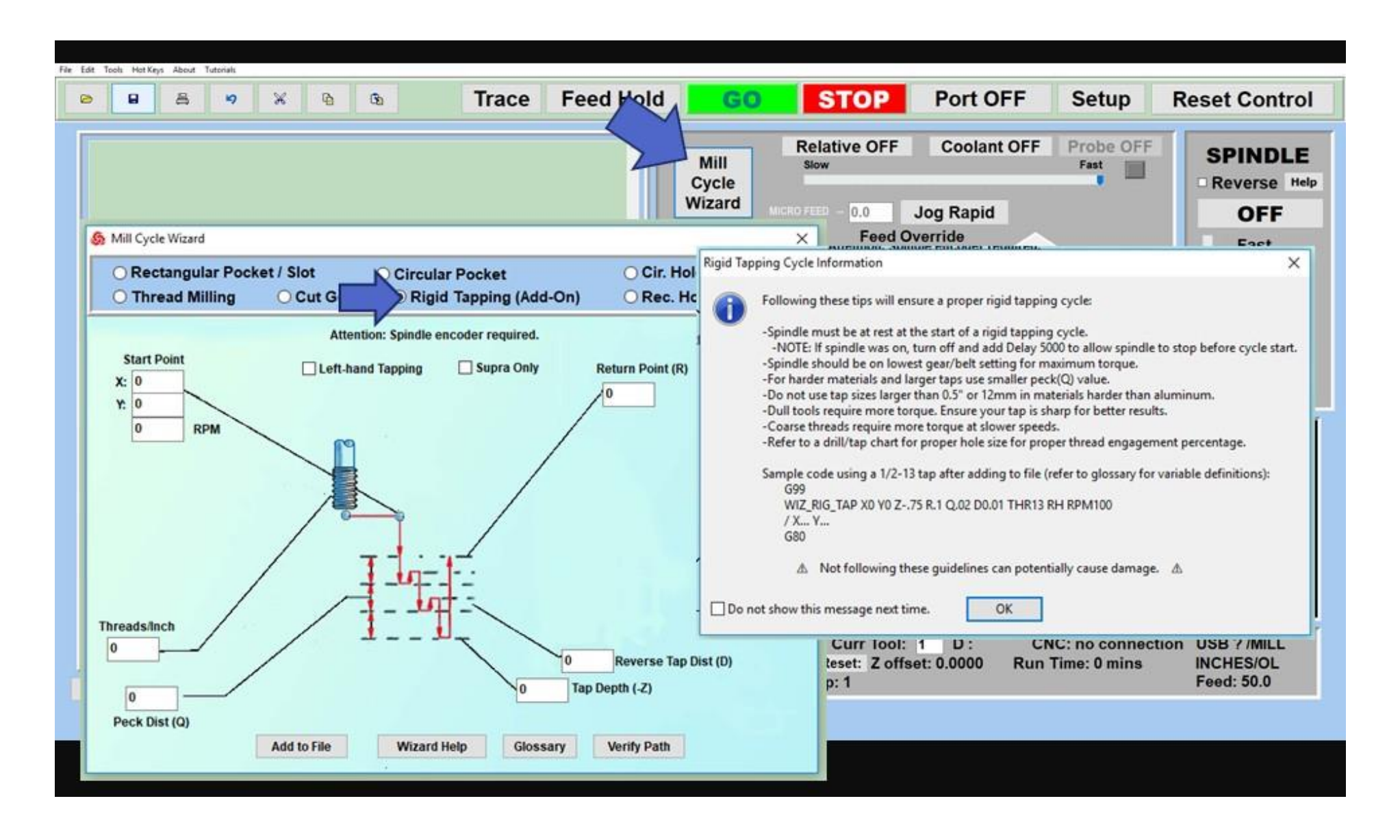

#### Use the optional Electric Edge Finder and Touch Plate to quickly find zero on your part

Order your CNC Masters machine with this kit and you will discover how simple it is to find the corner of your part, find the center of your part, and get your cutter to kiss the top of the part through a couple of commands on the software. If you have several tool changes, you can easily record the height of each tool using the touch plate. Using our edge finder will help you find that perfect center line of your cutter every time without having to manually rotate your cutter to find the edge.

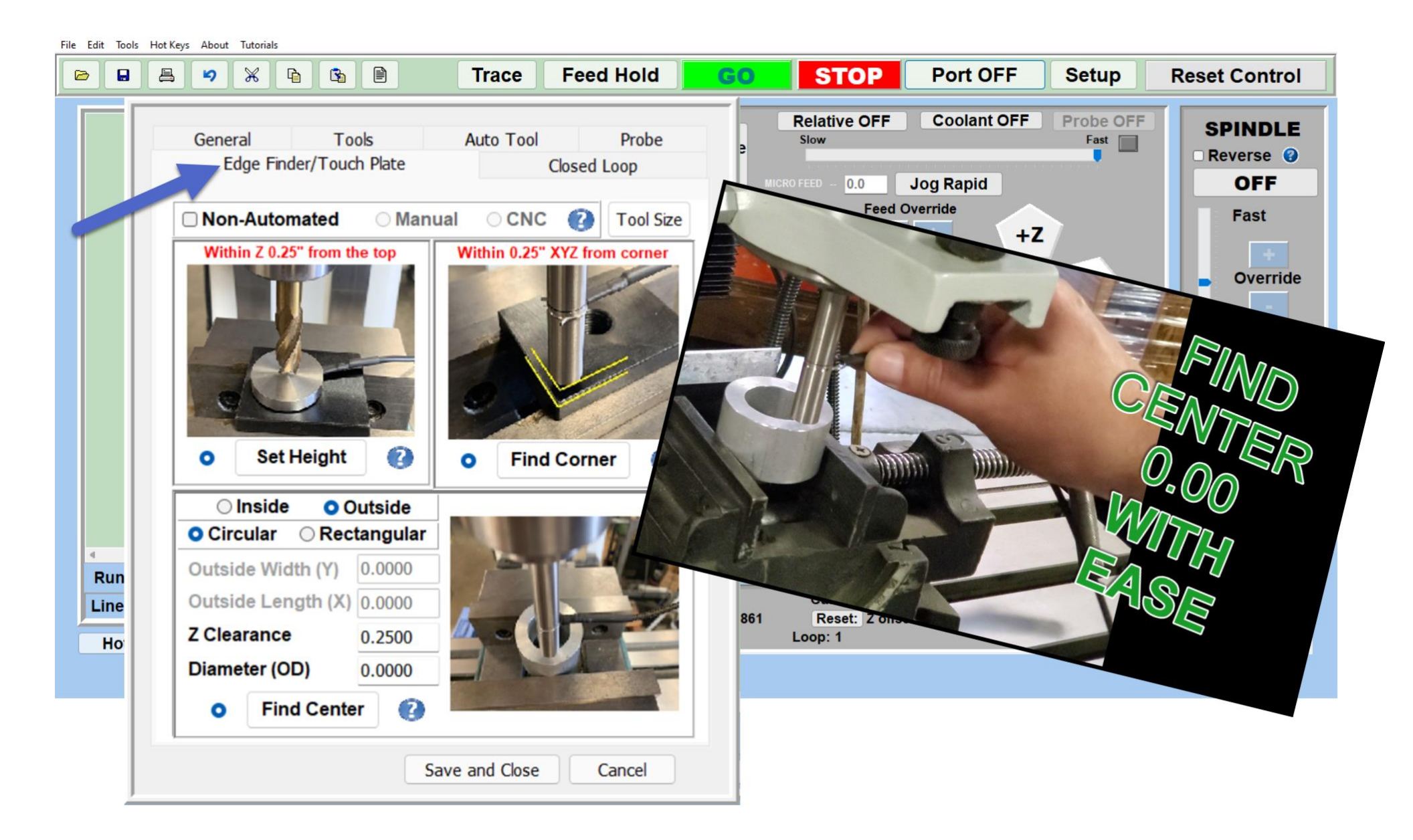

# Use the optional Digital Probe to scan the profile and/or pockets of your fun/hobby type designs to write your tool path program and machine out a duplicate of your original design

To "surface" scan an object, you can program the probe along the X or Y plane. The stylus will travel over the part starting on the left side front corner of the object and work its way to the end of the part on the right side. Depending on how the stylus moves, it will record linear and interpolated movements along the X, Y, and Z planes directly on the MX Editor. To "pocket" scan an object containing a closed pocket such as circles or squares, the scan will start from the top front, work its way inside of the pocket, and scan the entire perimeter of the pocket. Under the Setup of the MX software you will find the Probe Tab which will allow you to calibrate and program your probe. Your "Probe Step", "Feed", and "Data Filter" can also be changed on the fly while the probe is in the middle of scanning your object.

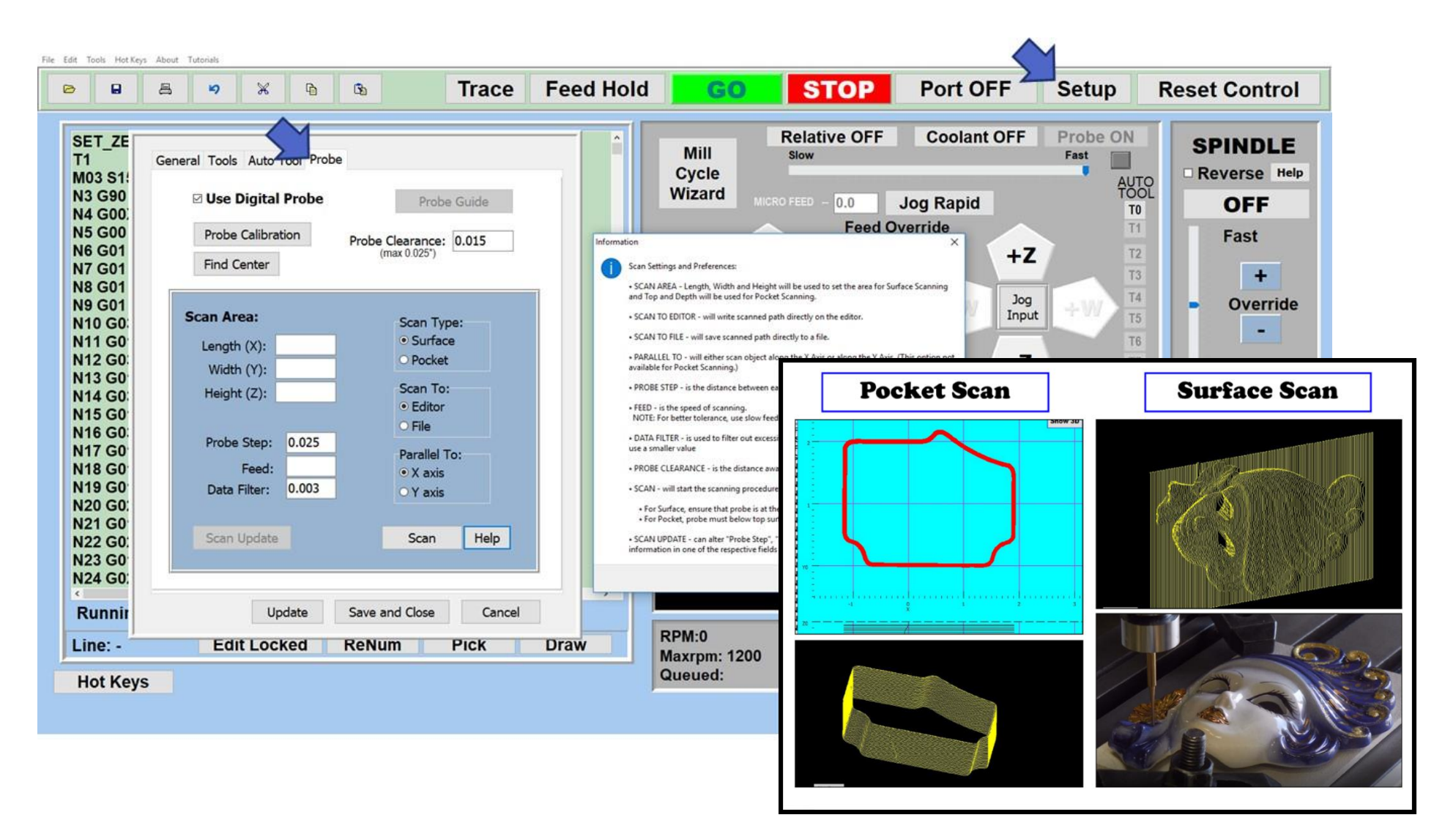

## Use work offsets G54-G59 for nesting applications

The work offsets offer you a way to program up to six different machining locations. It's like having multiple 0.0 locations for different parts. This is very useful especially when using sub-routines/nesting applications.

| 8                | A 🕫 🔏 📭 Trace Fe              | ed Hold GO STOP Port OFF Setup Reset Contro                                                                                                    |
|------------------|-------------------------------|----------------------------------------------------------------------------------------------------|
| 7E               |                               | 🚯 Masiter MX Tutorial Viewer — — — — — — — — — — — — — — — — — — —                                                                             |
| S1!              | General Tools Auto Tool Probe | Intro Features Tour 1-Setup 2-Movement 3-Calibrating I-Conversationa 5-Tool Paths 6-Sub Routines 7-CAD CAM 8-Trace Draw 9-Probe D-Work Offsets |
| 590<br>500:      | Work Offsets                  | Using Work Offsets — G54 - G59                                                                                                    |
| G00<br>G01       | G54 Offset                    | Below is an example of the Work Offsets in use along with sub-routines. The offsets used                                                       |
| G01              | Home X: 0.0 Y: 0.0 Z: 0.0     | are from the previous page. For more info regarding sub-routines look under Tutorials on                                                       |
| G01              | G55 Offset                    | the Main Menu. G54 Offset                                                                                                    |
| G01              | Home X: 0.0 Y: 0.0 Z: 0.0     |                                                                                                    |
| GO               | CEE Offent                    | G55 Offset<br>Home X: 3 Y: -2.32 Z: 0.0 Show 30                                                                                                |
| GO               | Home X: 0.0 Y: 0.0 Z: 0.0     | N01 G54<br>N02 CALL CIRCLE 1 G56 Offset                                                                                                    |
| G0               |                               | N03 CALL SQUARE 1<br>N04 G55                                                                                                    |
| G0:              | G57 Offset                    | N02 CALL CIRCLE 1 N03 CALL SQUARE 1                                                                                                    |
| G0               |                               | N04 G56 Previous NEXT                                                                                                    |
| GO               | G58 Offset                    | N03 CALL SQUARE 1<br>N07 END                                                                                                    |
| GO               | Home X. 0.0 1. 0.0 2. 0.0     |                                                                                                    |
| G0               | G59 Offset                    | N09 T1<br>N10 G01 X1                                                                                                    |
| G0:              | Home X: 0.0 Y: 0.0 Z: 0.0     | N11 Y1<br>N12 X0                                                                                                    |
| GO               |                               | N13 Y0<br>N14 END 3                                                                                                    |
| GO               | Help Close                    | N15 CIRCLE                                                                                                    |
| G0:              |                               | N16 T2<br>N17 G02 X0 Y0 L5 J.5                                                                                                    |
|                  |                               | N18 END                                                                                                    |
| nin              | Update Save and Close Cancel  |                                                                                                    |
| : - <sup>/</sup> | Edit Locked ReNum Pick Dra    | W Mannan 1990 Dust 7 offects 0 0000 Dus Times 0 mins INCLISCION                                                                                |
|                  |                               | Maxipin: 1200 Reset: 2 offset: 0.0000 Run Time: 0 mins INCHES/OL                                                                               |

#### Create a Rectangular Pocket / Slot with our selection of Wizards to help you build a tool path program

The Cycle Wizards for the mill or lathe makes it easy to create a simple tool path without needing to use a CAD and CAM software. On this Wizard, the Rectangular Pocket / Slots, can be used to form a deep rectangular pocket into your material or machine a slot duplicating as many passes needed to its total depth.

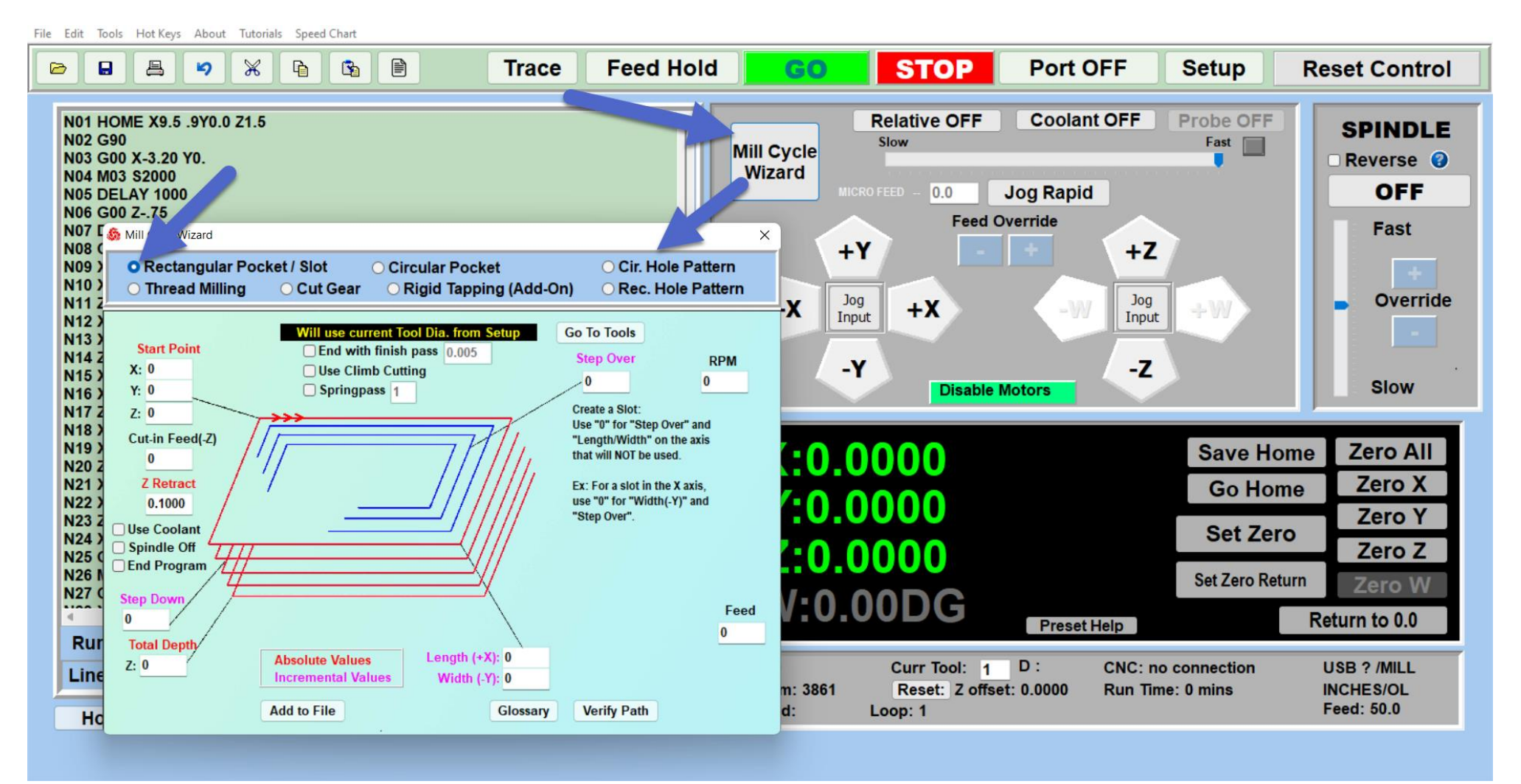

#### **Create a Circular Pocket Wizard**

Input the total diameter, the step down, and total depth and the code will be generated.

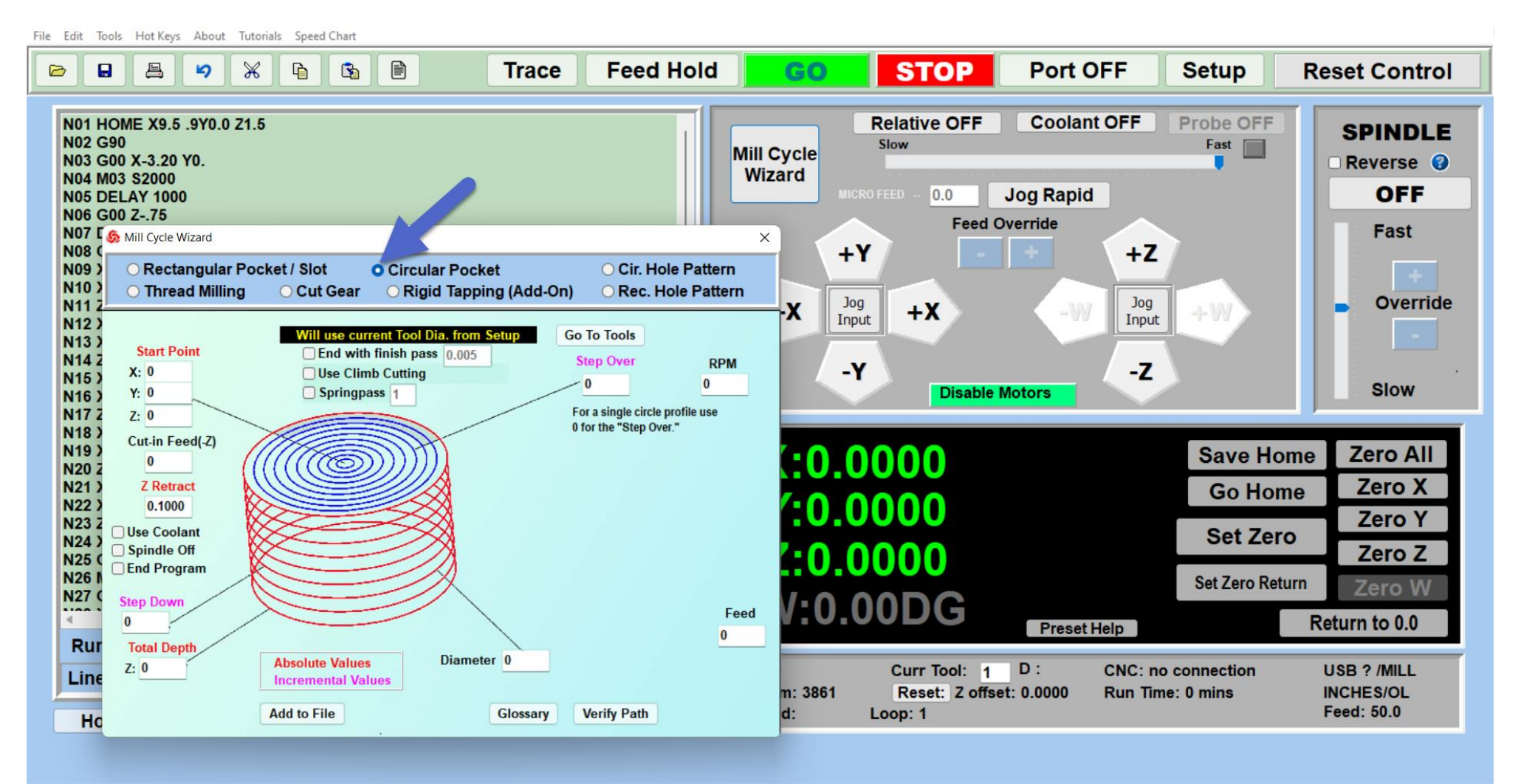

#### Do Thread Milling using a single point cutter Wizard

File Edit Tools Hot Keys About Tutorials Speed Chart

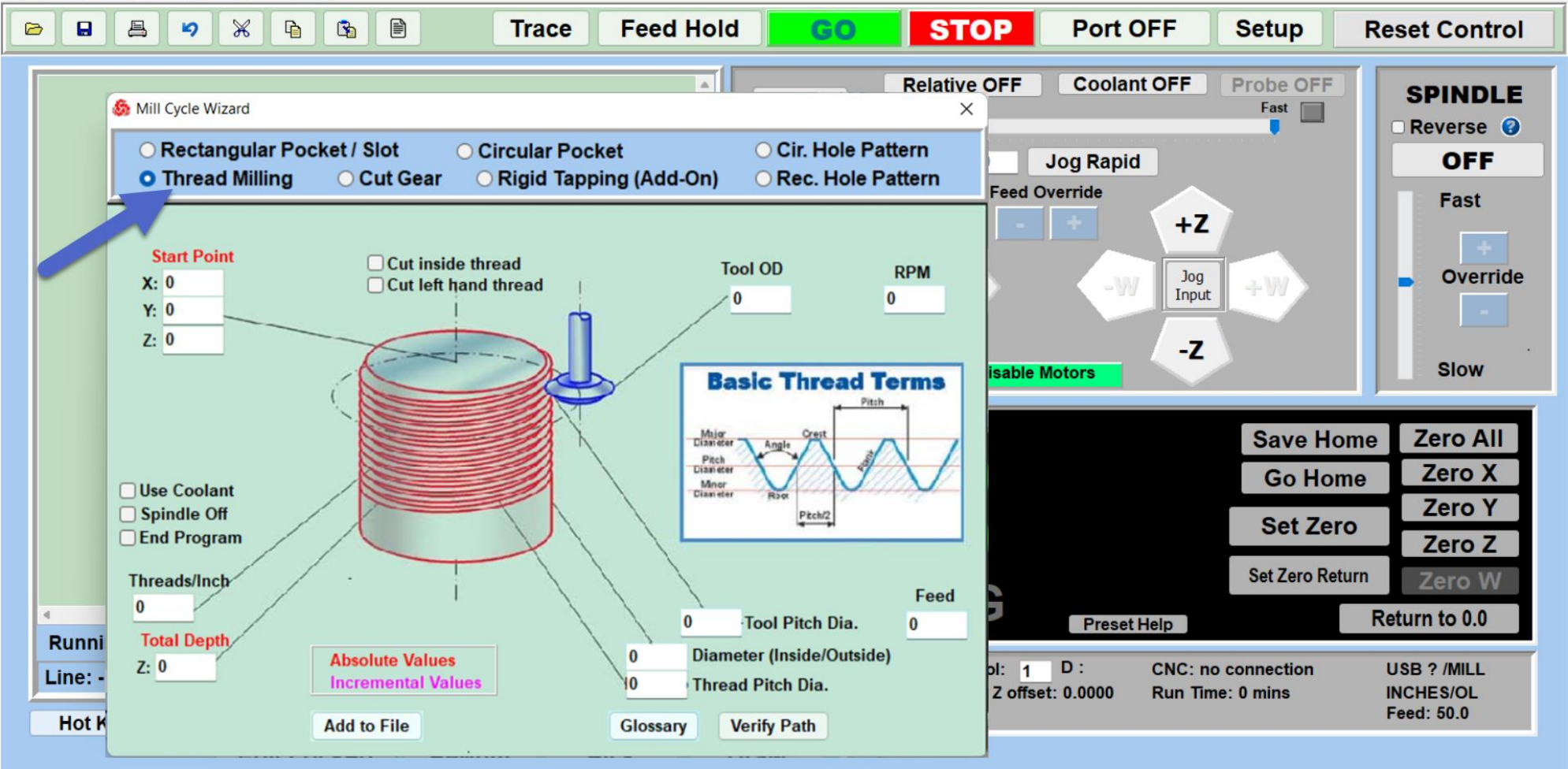

Cut a gear out using the Cut Gear Wizard with the optional Fourth Axis

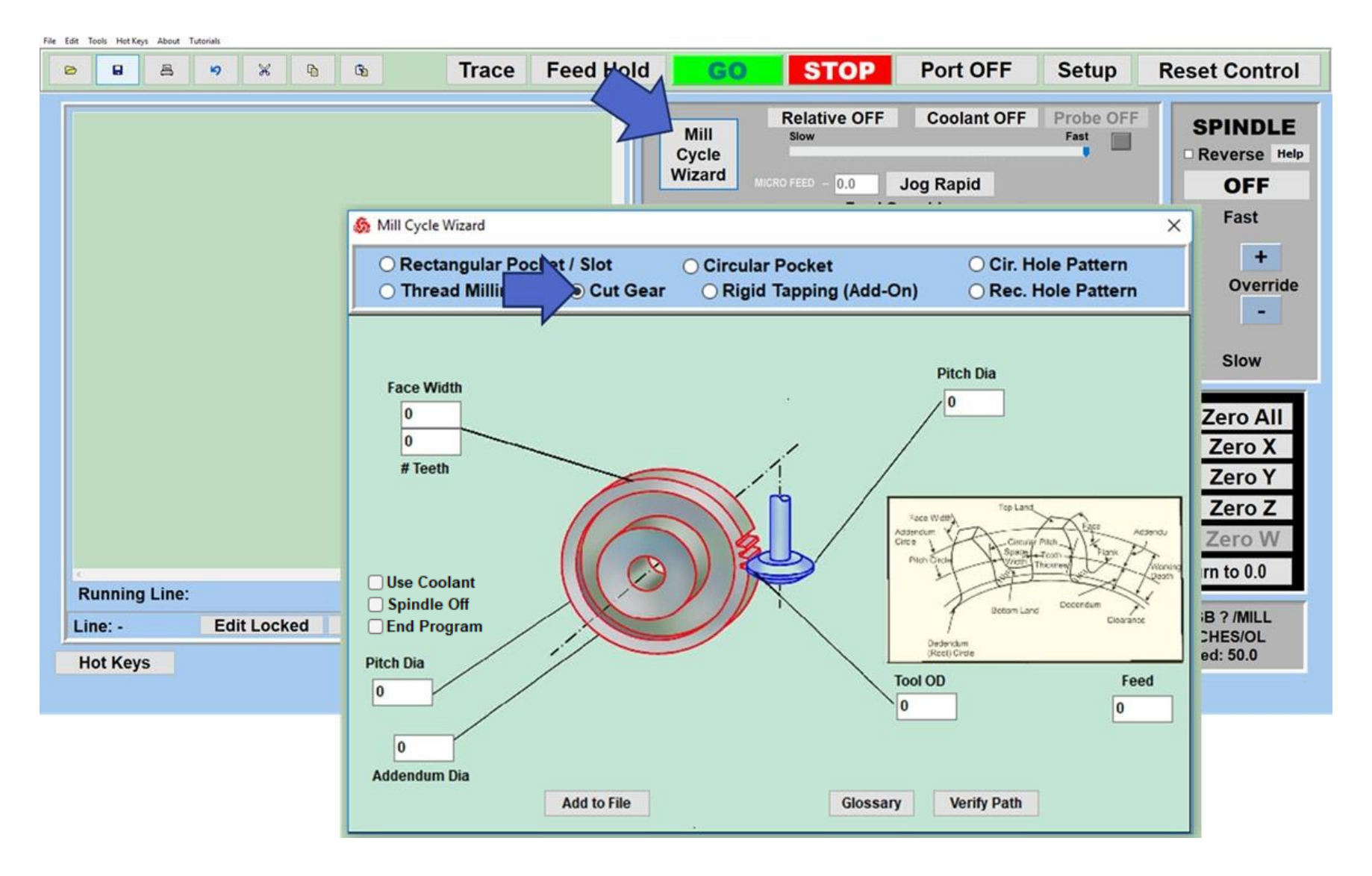

#### **Create a Peck Drilling Program in Circular or Rectangular Patterns**

Using the Circular or Rectangular Drilling Wizards, you can program the machine to drill an un-limited series of holes along the X and Y planes. Program it to drill straight through to your total depth, use a high-speed pecking cycle, or deep hole pecking cycle. You can program the cut-in depth and return point for a controlled peck drill application to maximize chip clearance.

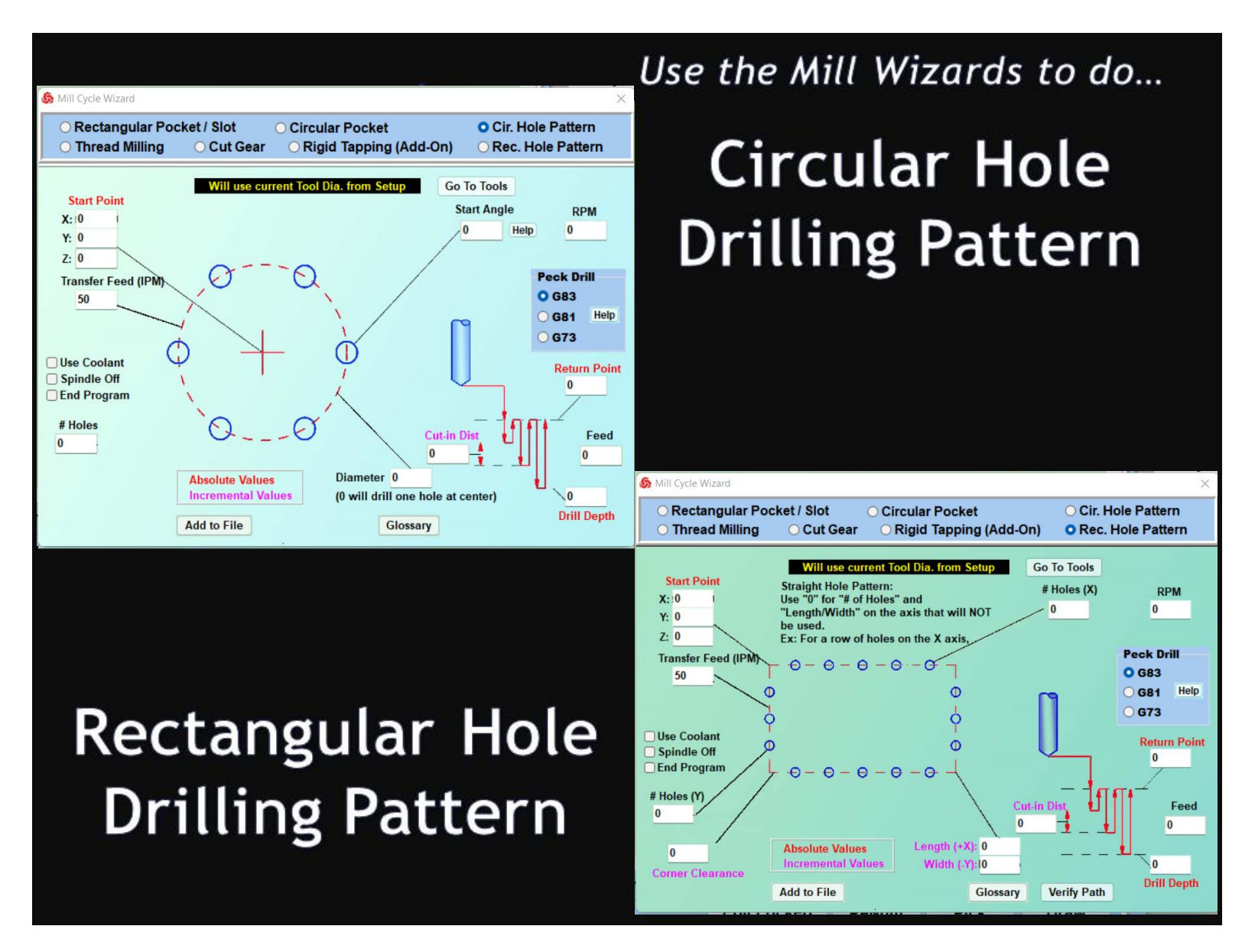

## The MX interface can easily be interchanged from Mill Mode to Lathe Mode

Use this interface for your CNC Masters Lathe. It contains all the same user-friendly features and functions that comes in Mill Mode. Simply go to the Setup page and change the interface.

| File Edit Tools Hot Keys About                  |                                                                                                    |                            |
|-------------------------------------------------|----------------------------------------------------------------------------------------------------|----------------------------|
| 😕 🗷 🤟 🛪 🖻 🖻 Trace Feed                          | Hold GO STOP Port OFF Setup Reset Cor                                                                                                    | ntrol                      |
|                                                 | Lathe Relative OFF Coolant OFF Probe OFF   Slow Sow Fast   Wizard MCRO FEED 0.0 Jog Rapid   Feed Override -X   -Z +Z   Jog Input Jog Input   Disable Motors Slow                                                                                                    | PLE<br>Help<br>F<br>Hrride |
|                                                 | X:0.0000       Save Home       Zero         Go Home       Zero         Z:0.0000       Set Zero         Set Zero Return       Zero                                                                                                    | AII<br>X<br>Z              |
| Running Line:                                   | Preset Help Retain to X 0.0 Retain to 2                                                                                                    |                            |
| Line: - Edit Locked ReNum Pick Draw<br>Hot Keys | RPM:0         Curr Tool:         1         Reset         CNC: no connection         USB ER/L/           Maxrpm: 1200         Reset:         Z offset:         0.0000         Run Time:         0 mins         INCHES/O           Queued:         Loop:         1         X offset:         0.0000         Feed:         30.0 | ATHE<br>L                  |

# Use Tool Change Compensation or the optional Auto Tool Changer Turret if your application requires more than one tool in a single program

You can offset the length and angle of each tool and record it under Tools in your Setup. The program will automatically pause the lathe's movement and spindle allowing you to change out your tool, or allowing the optional ATC Turret to quickly turn to its next tool and continue machining. On the MX interface, you also have four Tool Position buttons. Select your desired T position, and the auto tool post will quickly turn and lock itself to that position.

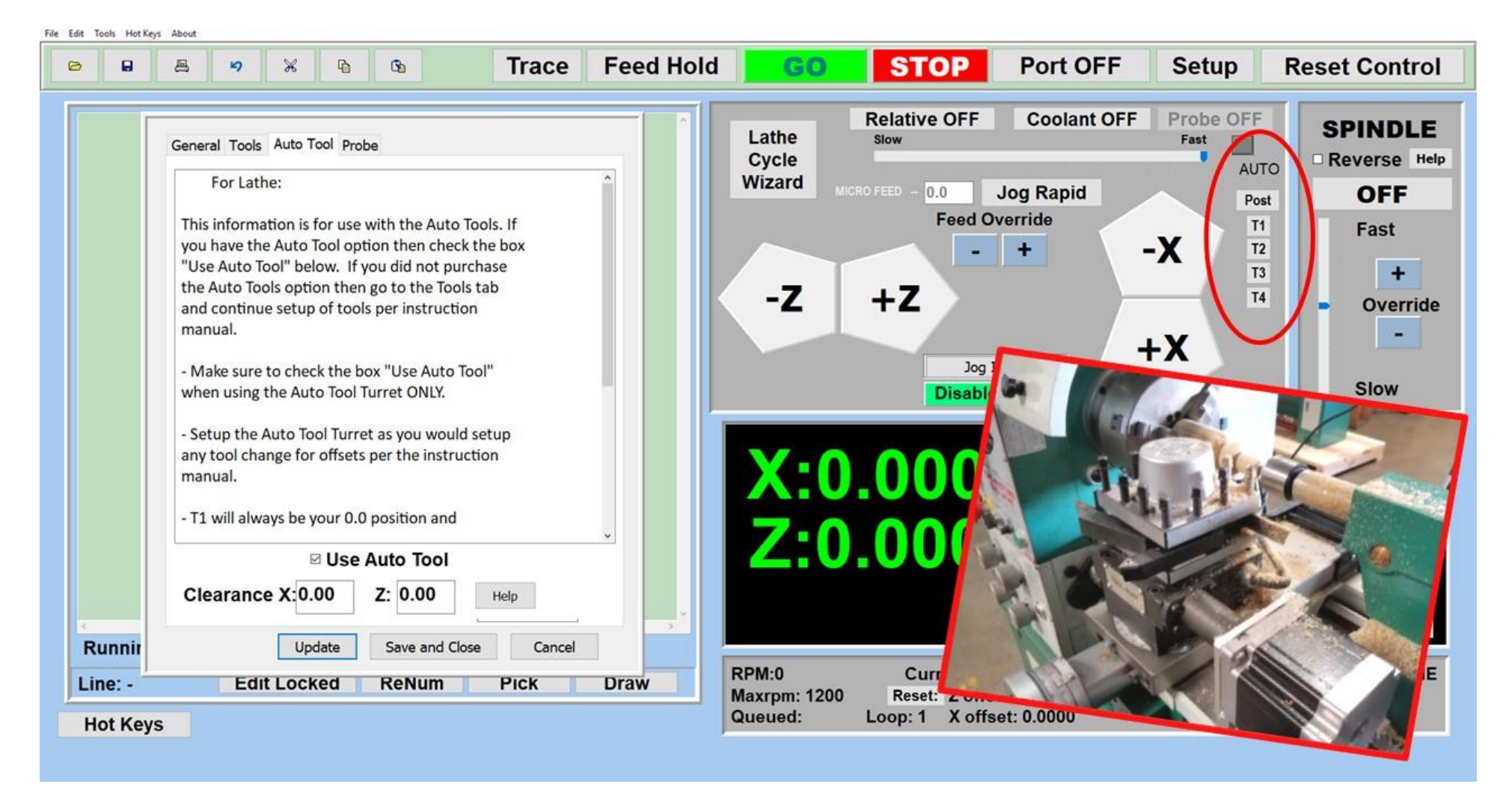

#### Use the Lathe Wizard Threading Cycle to help you program your lathe's internal or external threads in inches or metric

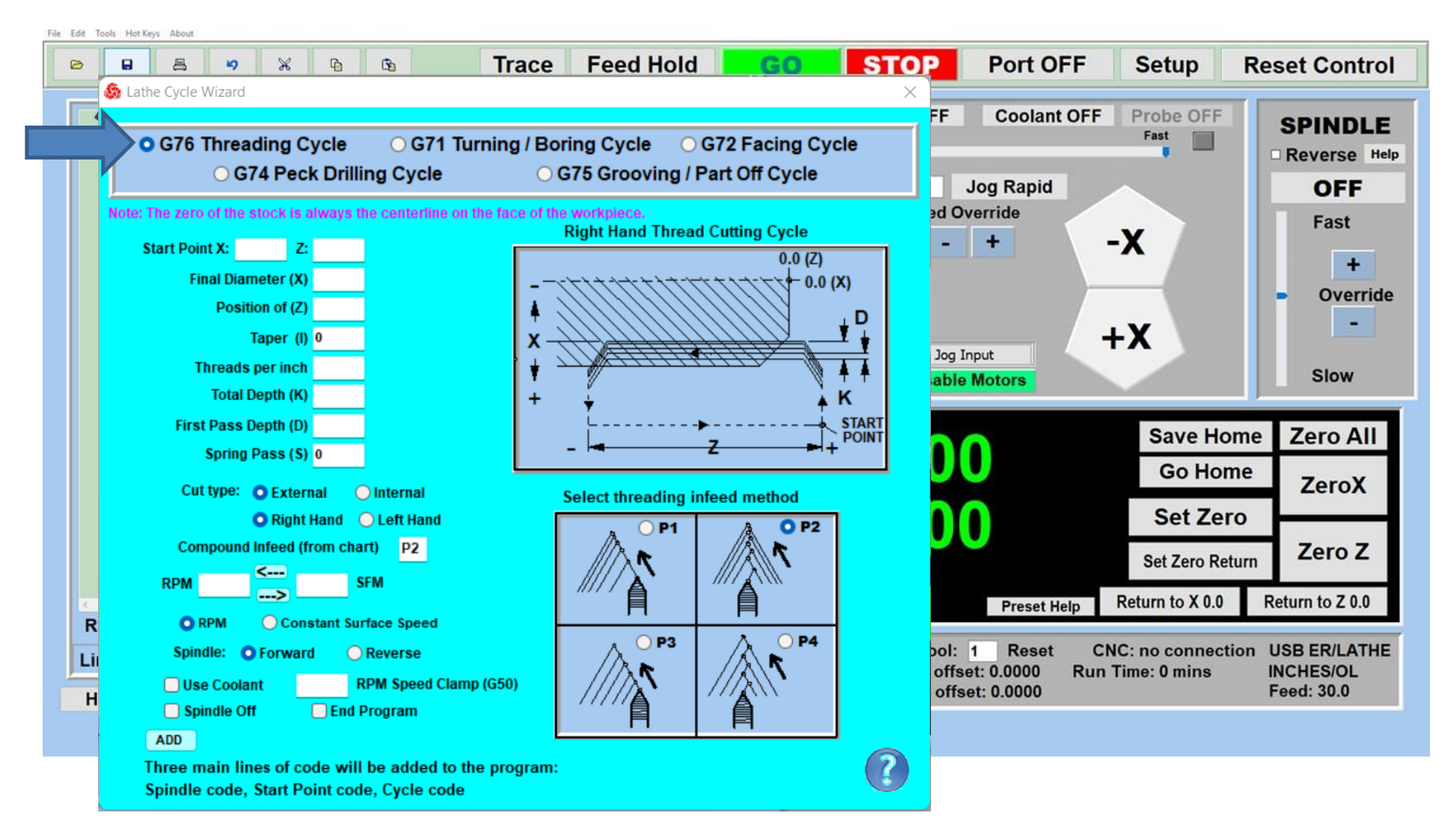

Use the Lathe Wizard Turning / Boring Cycle to help you program simple turning and boring cycles without having to go through a CAM or writing a long program with multiple passes

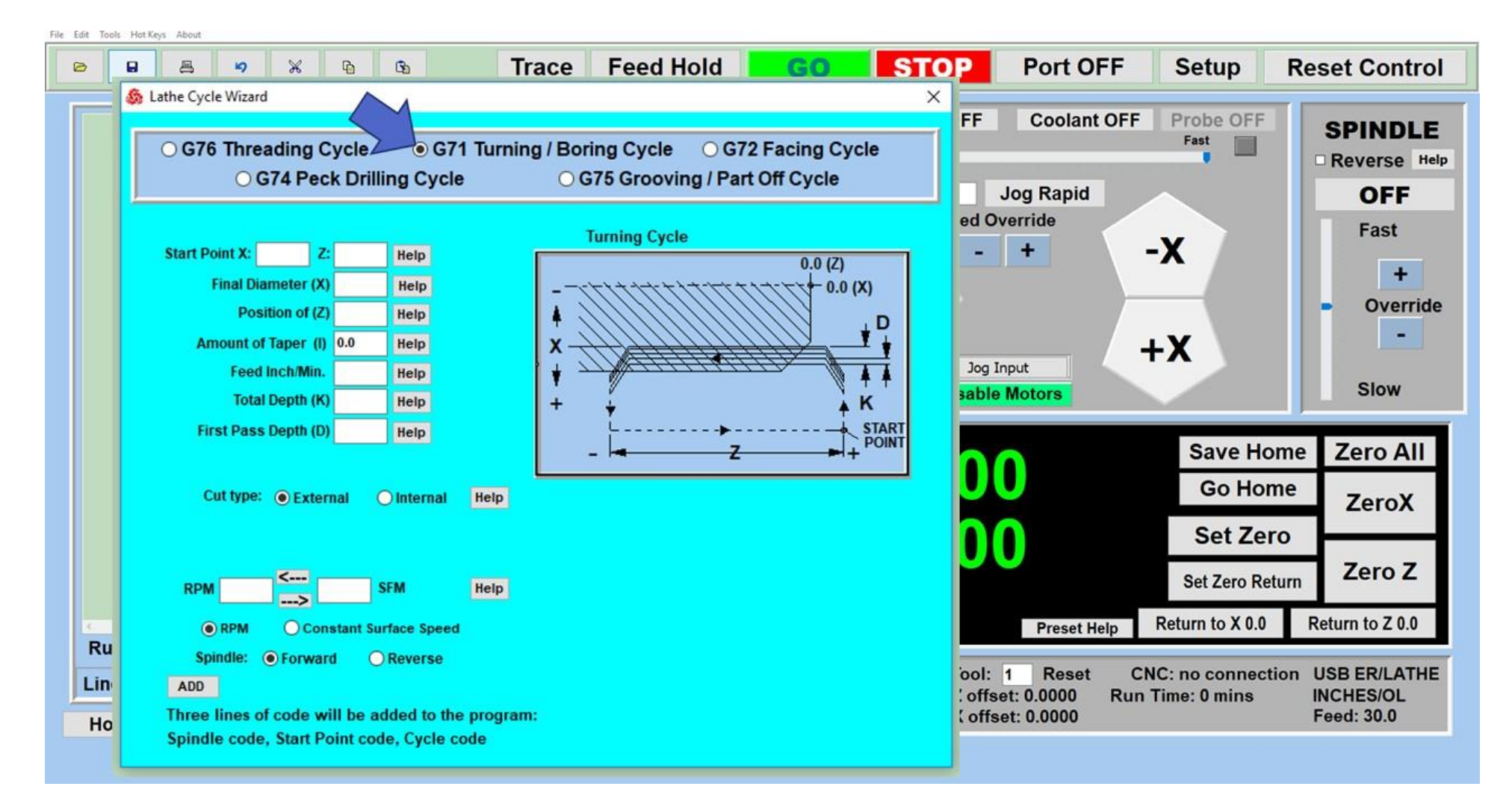

#### Use the Lathe Wizard Peck Drilling Cycle to help you program your drill applications or for face grooving

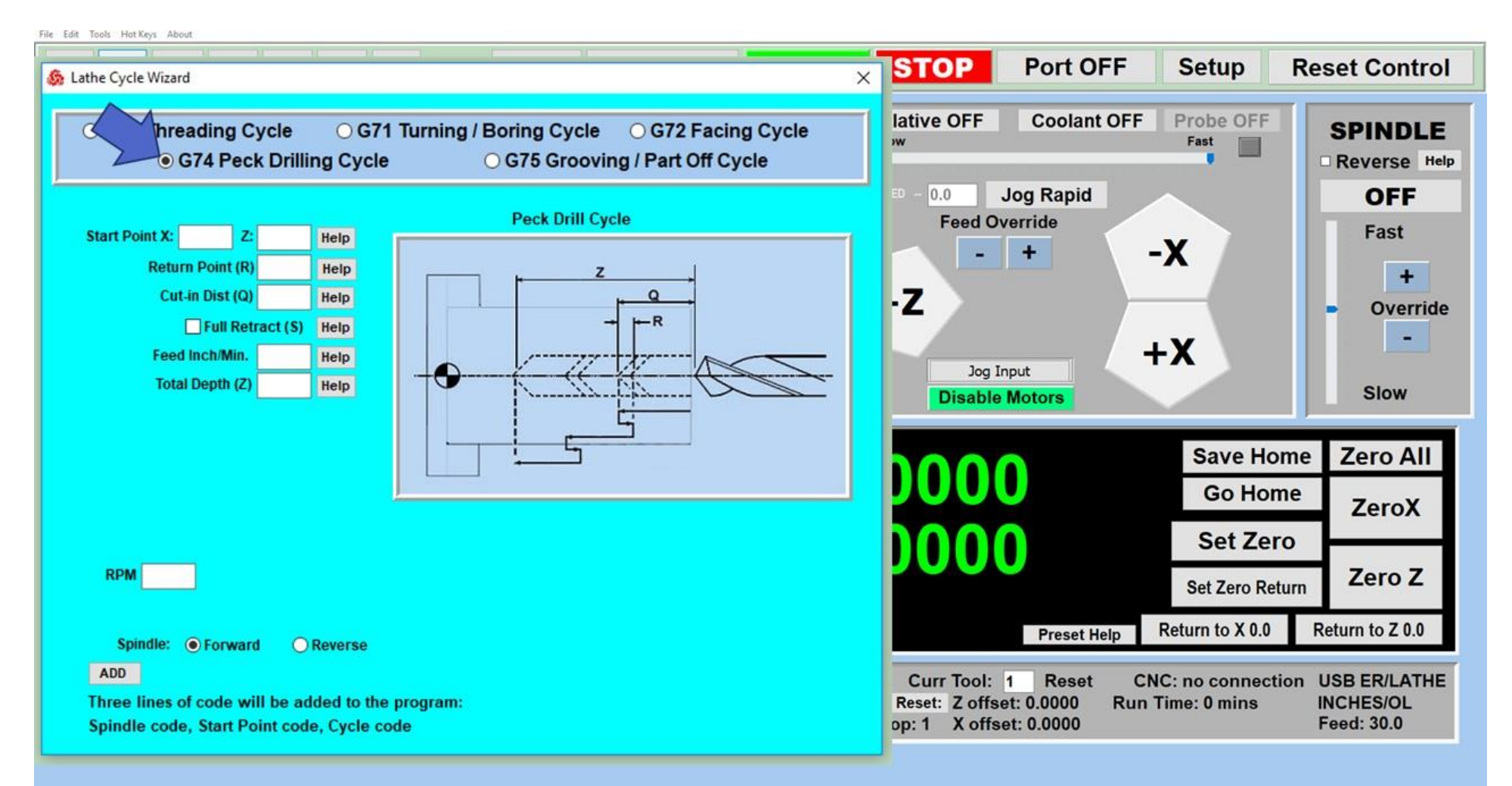

### Facing / Grooving / Part Off Cycle Wizards – with Constant Surface Speed

These cycles can be used with Constant Surface Speed allowing the spindle speed to increase automatically as the diameter of the part decreases giving your application a consistent workpiece finish. With CSS built into the wizard, there is no need to break down the cycle into multiple paths and multiple spindle speed changes.

|                                                                                                    | Use the Lathe Wizards to do                                                                                                    |  |  |  |
|----------------------------------------------------------------------------------------------------|----------------------------------------------------------------------------------------------------|--|--|--|
| Lathe Cycle Wizard     G76 Threading Cycle G71 Turning / Boring Cycle G72 Facing Cycle     G74 Peck Drilling Cycle G75 Grooving / Part Off Cycle      Start Point X: Z Help     Final depth (2) Help     Position of (X) Help     Final Dia (X) Help     Final Dia (X) Help | Facing Cycles<br>Grooving Cycles<br>Part Off Cycles                                                                                                    |  |  |  |
| RPM Constant Surface Speed<br>Spindle: Forward Reverse<br>ADD<br>Three lines of code will be added to the program:<br>Spindle code, Start Point code, Cycle code                                                                                                    | Lathe Cycle Wizard      G76 Threading Cycle G71      G76 Threading Cycle G72 Facing Cycle      G76 G70 Peck Drilling Cycle      G75 Grooving / Part Off Cycle      Start Point X: Z: Help      Return Point (R)      Help      Cut in Dist (Q)      Help      Help      Start Point X: Help      Groove Cycle      Start Point X: Help      Groove Cycle      Start Point X: Help      Start Point X: Help      Groove Cycle      Start Point X: Help      Groove Cycle      Start Point X: Help      Groove Cycle      Start Point X: Help      Start Point X: Help      Start Poin |  |  |  |
| All with<br>Constant Surface<br>Speed                                                                                                    | Full Retract (S)       Help         Feed InchiMin.       Help         Final Dia (Q)       Help         Groove Location (Z)       Help         Groove Location (Z)       Help         RPM       SFM         BRPM       Constant Surface Speed         Spindle:       Forward         Reverse       ADO         Three lines of code will be added to the program:         Spindle code, Start Point code, Cycle code                                                                                                    |  |  |  |

#### This is our list of supported G and M codes which can be found under Tools > G Code/ M Code List in the MX

If you plan to use a third-party CAM software to generate your tool path program, use a generic FANUC post processor and edit it to match our list of codes. As an option, we also sell Visual mill/turn CAM software which comes with a guaranteed post processor for our machines to easily generate your tool path programs based on your CAD drawings.

#### G-Codes and M-Codes for our <u>CNC Mills</u>:

G00 = Position (Fast speed) G01 = Linear interpolation (Feed speed) G02 = Circular interpolation (CW) G03 = Circular Counter-clockwise interpolation (CCW) Format: X\_Y\_I\_J\_ I,J are relative distance from start to center. Z can be added for helical designs.

G54 - 59 = Work Offsets G70 = Input in inches G71 = Input in millimeters G73 = High-Speed Peck Drilling Cycle G81 = Drilling Cycle G82 = Counter Boring Cycle G80 = Cancel Cycle G83 = Deep Hole Peck Drilling Cycle G90 = Absolute move (Modal) G91 = Relative/Incremental move (Modal)

M00 = Pause M03 = Spindle on M04 = Spindle on reverse M05 = Spindle off M08 = Coolant on M09 = Coolant off M30 = End program

#### G-Codes and M-Codes for our CNC Lathes:

G00 = Position (Fast speed/Rapid)

G01 = Linear interpolation (Feed speed)

G02 = Circular interpolation (CW)

G03 = Counter Clockwise Circular interpolation (CCW) Format: X\_Z\_I\_K\_ I,K are relative distance from start to center.

G04 = Dwell time G20 = Input in inches G21 = Input in millimeters G71 = Turning Cycle G72 = Facing Cycle G74 = Peck Drilling G76 = Threading cycle G90 = Absolute move (Modal) G91 = Incremental move (Modal) G96 = Constant Surface Feed G98 = Linear feed rate per time G99 = Feed rate per revolution

M03 = Spindle on M04 = Spindle on reverse M05 = Spindle off M08 = Coolant on M09 = Coolant off M30 = End program

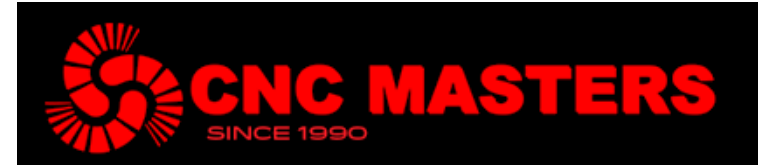

Our Pledge to You...

When you do business with CNC Masters, you will be doing business with a company who cares about its customers. We take our after sales tech support very seriously by phone or email for as long as your company owns a CNC Masters machine "purchased first hand directly from us." We understand that your company has invested in CNC Masters to help you along the way. It does not matter how many years have passed, we will be happy to assist by guiding you over the phone or by email step by step if needed. We will help you trouble shoot the mechanics, electronics, and explain the functions on the MX Software.

We are honored you have chosen CNC Masters over other brands in the market so it will remain our goal to help you put your product out in the market as quickly as possible.

MX Software updates will also be made available to you for as long as the hardware in the control unit can sustain it.

Email us with any questions you may have at <u>sales@cncmasters.com</u>.